รายงานการจัดการความรู้ Knowledge Management ปีการศึกษา 2557

\*\*\*

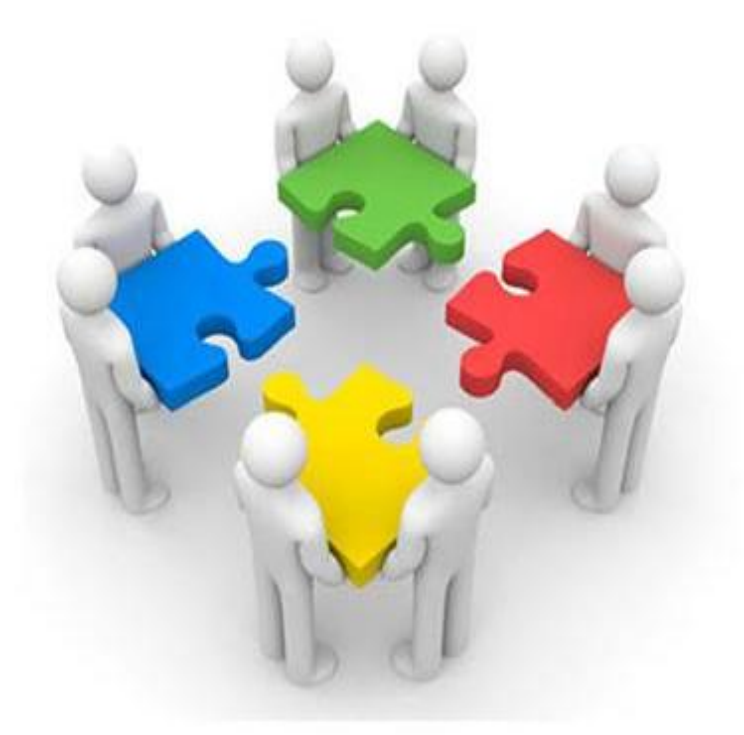

แผนกงานห้องสมุด สำนักวิทยบริการและเทคโนโลยีสารสนเทศ มหาวิทยาลัยเทคโนโลยีราชมงคลอีสาน รายงานการจัดการความรู้ ปีการศึกษา ๒๕๕๗ แผนกงานห้องสมุด ฝ่ายวิทยบริการ สำนักวิทยบริการ และเทคโนโลยีสารสนเทศ มีวัตถุประสงค์ ๑). เพื่อปรับปรุงกระบวนการทำงานของแผนกให้มีประสิทธิภาพดี ยิ่งขึ้น ๒). เพื่อตอบสนองการประกันคุณภาพการศึกษา องค์ประกอบที่ 7 การบริหารและการจัดการ ตัวบ่งขี้ที่ ๗.๒ การพัฒนาสถาบันสู่สถาบันเรียนรู้/การพัฒนาสู่หน่วยงานเรียนรู้ (สกอ.๗.๒) เพื่อให้บรรลุวัตถุประสงค์ แผนกงานห้องสมุด ฝ่ายวิทยบริการได้ดำเนินการจัดทำแผนการจัดการความรู โดยให่เกิดการแลกเปลี่ยนเรียนรู้ รวมกันภายในแผนกงาน เพื่อให้เกิดองคความรูใหม่และมีการรวบรวม จัดเก็บองค์ความรู้ที่เกิดขึ้นใหม่ โดย เผยแพร่ผ่านทางเว็บไซต์แผนกงานห้องสมุดเพื่อใช้เป็นแนวทางในการปฏิบัติงานและเผยแพร่ให้เกิดประโยชน สูงสุดแก่หน่วยงาน

แผนกงานห้องสมุด ฝ่ายวิทยบริการ ขอขอบพระคุณทุกฝ่ายที่มีส่วนเกี่ยวข้องให้การจัดการความรู้ สำเร็จลุล่วงด้วยดี และหวังเป็นอย่างยิ่งว่ารายงานการจัดการความรู้ฉบับนี้จะเป็นประโยชน์ต่อไป

> แผนกงานห้องสมุด มีนาคม ๒๕๕๘

## สารบัญ

| หลักการและเหตุผล                                                                  | 1 |
|-----------------------------------------------------------------------------------|---|
| วัตถุประสงค                                                                       | 1 |
| คณะทำงานการจัดการความรู้ KM Team (Knowledge Management Team)                      | 2 |
| กลุ่มเป้าหมาย                                                                     | 3 |
| กระบวนการจัดการความรู้ (Knowledge Management Process) แผนกงานห้องสมุด             | 4 |
| วิธีการดำเนินการจัดการความรู้                                                     | 5 |
| ภาคผนวก                                                                           |   |
| ภาคผนวก ก. แผนการจัดการความรู (KM Action Plan) ปการศึกษา ๒๕๕๗                     |   |
| ภาคผนวก ข. คำสั่งแตงตั้งคณะกรรมการการจัดการความรู สำนักวิทยบริการฯ ปการศึกษา ๒๕๕๗ |   |
| ภาคผนวก ค. หนังสือเชิญและรายชื่อผู้เข้าร่วมการจัดการความรู้                       |   |
| ภาคผนวก ง. ภาพการจัดกิจกรรมการจัดการความรู้แผนกงานห้องสมุด ปีการศึกษา ๒๕๕๗        |   |
| ภาคผนวก จ. Blog ในการจัดการความรู้ ฝ่ายวิทยบริการ                                 |   |
| ภาคผนวก ฉ. ระบบบันทึกการแจ้งซ่อมอาคารและครุภัณฑ์ งานวิทยบริการ                    |   |

ภาคผนวก ช. แบบฟอร์มใบแจ้งซ่อมพัสดุครุภัณฑ์

### การจัดการความรู้แผนกงานห้องสมุด

#### หลักการและเหตุผล

สำนักวิทยบริการและเทคโนโลยีสารสนเทศ มหาวิทยาลัยเทคโนโลยีราชมงคลอีสาน มีหน้าที่แสวงหา จัดเก็บ เผยแพร่ และให้บริการสารสนเทศ เพื่อสนับสนุนด้านวิชาการที่ทันสมัย แก่นักศึกษาคณาจารย์ เจ้าหน้าที่ และนักวิจัยของมหาวิทยาลัยเทคโนโลยีราชมงคลอีสาน ให้สอดคล้องกับความต้องการของ ผู้ใช้บริการ และความก้าวหน้าของเทคโนโลยีสารสนเทศ ที่มีการพัฒนาอย่างรุดหน้าในปัจจุบัน

ดังนั้นเพื่อให้บุคลากรมีความรู้ที่ทันสมัย เพื่อการปฏิบัติงานอย่างมีประสิทธิภาพ เป็นการพัฒนา ความรู้ความสามารถ และส่งเสริมความคิดสร้างสรรค์ในการสร้างนวัตกรรมเพื่อสนองความต้องการของ ผู้ใช้บริการห้องสมุด เพื่อสนับสนุนภารกิจ และวิสัยทัศน์ของมหาวิทยาลัยในการพัฒนาคุณภาพด้านการเรียน การสอน และการวิจัย การเป็นมหาวิทยาลัยชั้นนำในระดับสากล สำนักวิทยบริการเทคโนโลยีสารสนเทศ จึงได้ จัดทำโครงการการจัดการความรู้บุคลากรของแผนกงานห้องสมุดขึ้น

#### วัตถุประสงค์ของโครงการ

- 1. เพื่อหาวิธีการปฏิบัติที่ดีที่สุด (Best Practice)
- เพื่อให้บุคลากรศึกษาและปฏิบัติงานร่วมกันในลักษณะทีมงาน และประสานความคิดร่วมกันทั้ง องค์กรโดยต่อเนื่อง
- 3. เพื่อหาแนวทางการแก้ไขปัญหาในการทำงาน
- 4. เพื่อให้บุคลากรมีความรู้ที่ทันสมัยและมีผู้เชี่ยวชาญในสายงาน
- 5. เพื่อให้เกิดองค์กรแห่งการเรียนรู้ขึ้นในแผนกงานห้องสมุด
- 6. เพื่อพัฒนางานให้มีประสิทธิภาพ
- 7. เพื่อพัฒนานวัตกรรมและบริการใหม่ ๆ ของแผนกงานห้องสมุด

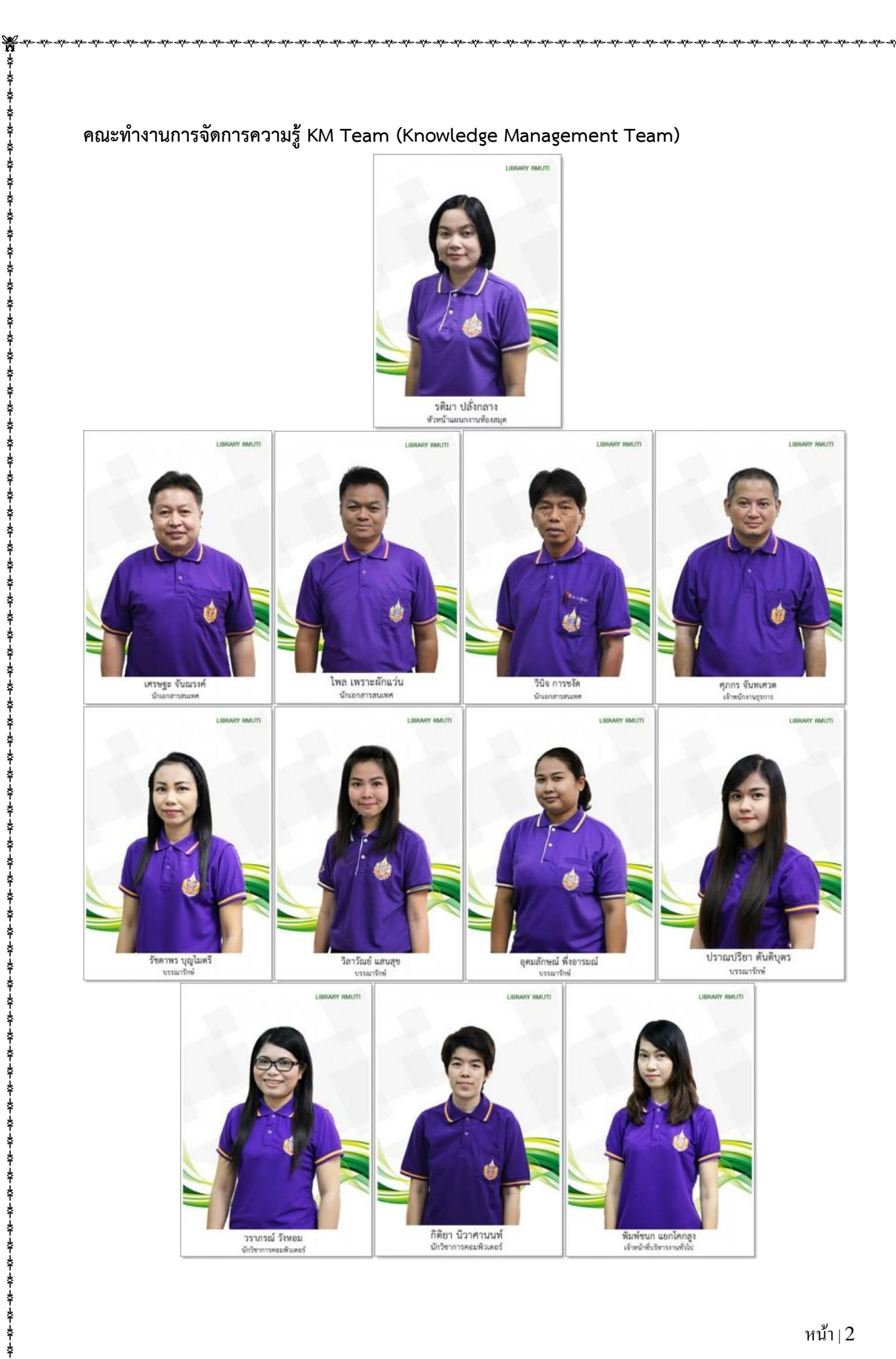

\* 4 -\* \* -\*

₹ 巖-

\* \* \* \* -\*\* ---\* 4 4 -- หน้า | 2

-4

\* \* - ₩

춝

\$

ş

÷+++

\*\*\*\*\*\*\*\*\*\*\*\*

\$ \$

Ş

Å

\$

ş

巖

#### กลุ่มเป้าหมาย

บุคลากรแผนกงานห้องสมุด จำนวน 12 คน

### แผนการจัดการความรู้ (KM Action Plan)

- การบ่งชี้ความรู้ ในการปฏิบัติงานให้สอดคล้องกับมีวิสัยทัศน์ พันธกิจ ยุทธศาสตร์ เป้าหมาย ของ สำนักวิทยบริการและเทคโนโลยีสารสนเทศ และของมหาวิทยาลัย
- การสร้างและแสวงหาความรู้ เช่นการสร้างความรู้ใหม่ แสวงหาความรู้จากภายนอก รักษาความรู้
   เก่า กำจัดความรู้ที่ใช้ไม่ได้แล้ว
- การจัดความรู้ให้เป็นระบบ เป็นการวางโครงสร้างความรู้ เพื่อเตรียมพร้อมสำหรับการเก็บความรู้
   อย่างเป็นระบบในอนาคต
- การประมวลและกลั่นกรองความรู้ เช่น ปรับปรุงให้อยู่ในรูปแบบเอกสารที่เป็นมาตรฐาน ปรับปรุง เนื้อหาให้สมบูรณ์
- การเข้าถึงความรู้ ได้แก่ การนำความรู้เผยแพร่ผ่านทางผ่านเว็บไซต์ เพื่อให้บุคลากรภายใน แผนกงานเข้าถึงความรู้ได้ง่าย ทั่วถึง และสะดวกมากยิ่ง
- การแบ่งปันแลกเปลี่ยนความรู้ การประชุม จัดทำเป็นเอกสาร ฐานความรู้ แล้วนำไปเผยแพร่ผ่าน เว็บไซต์แผนกงาน
- การเรียนรู้ คือการการนำความรู้ในไปใช้ เกิดการเรียนรู้และประสบการณ์ใหม่ และหมุนเวียนต่อไป อย่างต่อเนื่อง

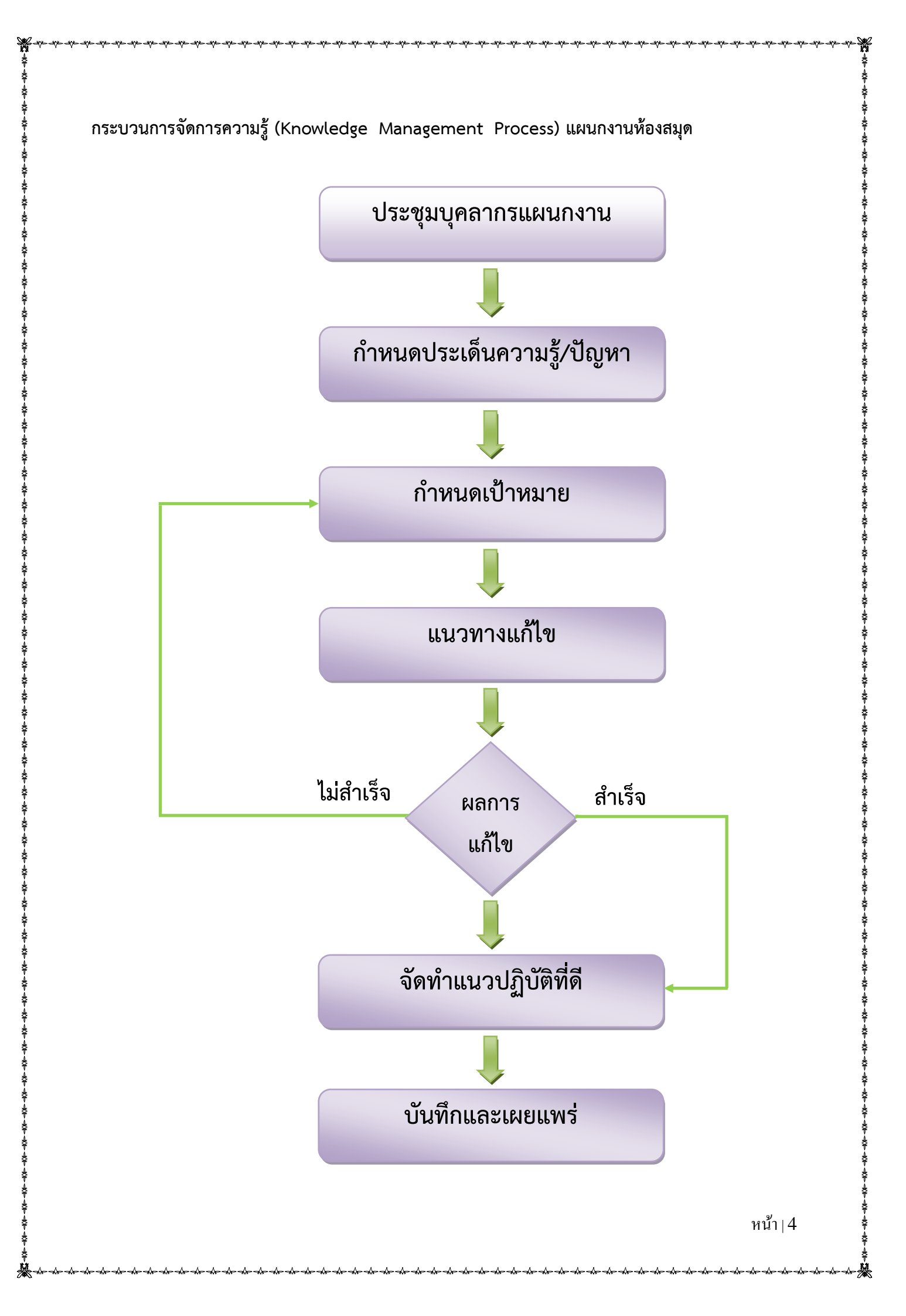

### วิธีการดำเนินการจัดการความรู้

การจัดการความรู้ ( KM )

แผนกงานห้องสมุด ประจำเดือน กันยายน พ.ศ. 2557

ปัญหาและแนวทางการแก้ไขปัญหา

กลุ่มเป้าหมาย บุคลากรห้องสมุด

| ประเด็นความรู้                                             | แนวทางการดำเนินการ/ปัญหา                                                                                                    | เป้าหมาย                                         | แนวทางปฏิบัติที่ดี                                                                                                    | หมายเหตุ                                                                 |
|------------------------------------------------------------|----------------------------------------------------------------------------------------------------|--------------------------------------------------|----------------------------------------------------------------------------------------------------|--------------------------------------------------------------------------|
| ประเด็นความรู้<br>การใช้งาน Blog<br>ในการจัดการ<br>ความรู้ | แนวทางการดำเนินการ/ปัญหา<br>เนื่องจากเมื่อก่อนในการสื่อสาร<br>การทำงานระหว่างฝ่ายได้สื่อสาร<br>ผ่าน facebook โดยการตั้งกลุ่ม<br>ฝ่ายวิทยบริการ จึงอาจทำให้<br>ผู้ใช้บริการเกิดความเข้าใจผิดใน<br>การปฏิบัติงานของเจ้าหน้าที่ จึง<br>ได้มีการนำ Blog มาใช้ในการ<br>สื่อสารและการขยายผลการ<br>จัดการความรู้ | เป้าหมาย<br>ดำเนินการ<br>ไม่น้อยกว่า<br>1 แนวทาง | <section-header><ul> <li>แนวทางปฏิบัติทีดี</li> <li>จั้นตอนการเข้าใช้งาน Blog</li> <li>ไปยัง http://ara.oarit.rmuti.ac.th/connected/ เข้าสู่ระบบ</li> <li>จากนั้นป้อนซื่อผู้ใช้ และรหัสผ่าน แล้วกดปุ่ม "Log in"</li> <li>Dashboard เป็นหน้าแรกที่เจอเมื่อเข้าสู่ระบบ</li> <li>โบ๊๊๊๊๊๊๊๊๊๊๊๊๊๊๊๊๊๊๊๊๊๊๊๊๊๊๊๊๊๊้้้่าได้ก็มีก็เกิงกินั่ง เป็นหน้าแรกที่เจอเมื่อเข้าสู่ระบบ</li> <li>จะพบกล่องข้อความต้อนรับ พร้อมลิงค์สำหรับปรับแต่งเว็บไซต์ หรือเขียน<br/>Post และอื่นๆได้ทันที ถ้าไม่ต้องการใช้งานใช้งานกล่องนี้ให้คลิก "Dismiss"<br/>เชื่อยกเลิกการใช้งาน</li> </ul></section-header> | หมายเหตุ<br>เริ่มใช้งาน<br>ตั้งแต่เดือน<br>กันยายน<br>2557 เป็น<br>ต้นไป |
|                                                            |                                                                                                    |                                                  |                                                                                                    | <br>หบ้า⊥5                                                               |

| ประเด็นความรู้ | แนวทางการดำเนินการ/ปัญหา | เป้าหมาย                                                                                                    | แนวทางปฏิบัติที่ดี                                                                                                    | หมายเหตุ |
|----------------|--------------------------|----------------------------------------------------------------------------------------------------|----------------------------------------------------------------------------------------------------|----------|
| (ต่อ)          | (ຕິ່ອ)                   | (ຫ່ວ)                                                                                                    | <ul> <li>◆ การจัดการ Dashboard     </li> <li>○ วางเมาส์เหนือไตเติลบาร์ เมาส์จะเปลี่ยนสัญลักษณ์ทำให้สามารถลากย้าย<br/>กล่องควบคุมได้ คลิกแล้วลากไปวางช่องที่เป็นเส้นประตามต้องการ     </li> <li>✓ Weicome to WordPressi<br/>With userstation to get you statut<br/>in the source intervention of antifutural and the source intervention of antifutural and the source intervention of antifutural antifutural and the source interventintervention o</li></ul> |          |
|                |                          | Pounțu หรือคลิกย่อ/ขยายที่แถบชื่อได้เลยทันที<br>Welcome to WordPress!<br>Welcome to WordPress!<br>Get Started<br>Contract Your Started<br>Contract Your Started<br>Contrac |                                                                                                    |          |
|                |                          |                                                                                                    |                                                                                                    |          |

| ประเด็นความรู้ | แนวทางการดำเนินการ/ปัญหา | เป้าหมาย | แนวทางปฏิบัติที่ดี                                                                                                    | หมายเหตุ |
|----------------|--------------------------|----------|----------------------------------------------------------------------------------------------------|----------|
| (ຕ່ອ)          | (ອີ່ອ)                   | (ທີ່ອ)   | <ul> <li>♦ การใช้งานกล่องควบคุม     </li> <li>At a Glance แสดงจำนวน Posts, Pages และ Comments ทั้งหมดบน เว็บไซต์ของเรา</li> <li>▲ a Glance     ▲ a Glance     </li> <li>▲ a Glance     ▲ a Glance     </li> <li>▲ a Glance     ▲ a Glance     </li> <li>▲ a Glance     </li> <li>▲ a Glance      </li> <li>▲ a Glance      </li> <li>▲ a Glance      </li> <li>▲ a Glance     ▲ a Glance      </li> <li>▲ a Glance     ▲ a Glance      ▲ a Glance     ▲ a Glance      ▲ a Glance      ▲ a Glance     ▲ a Glance      ▲ a Glance     ▲ a Glance      ▲ a Glance      ▲ a Glance     ▲ a Glance      ▲ a Glance     ▲ a Glance      ▲ a Glance     ▲ a Glance      ▲ a Glance     ▲ a Glance      ▲ a Glance      ▲ a Glance      ▲ a Glance      ▲ a Glanc</li></ul> |          |

罴

| ประเด็นความรู้ | แนวทางการดำเนินการ/ปัญหา | เป้าหมาย | แนวทางปฏิบัติที่ดี                                                                                                    | หมายเหตุ |
|----------------|--------------------------|----------|----------------------------------------------------------------------------------------------------|----------|
| (ต่อ)          | (ຫ່ວ)                    | (ຫ່ວ)    | <ul> <li>Ansrašna Post</li> <li>C ananzena Binaršna Post (kuli kinn Toolbar kinutu)</li> <li>Interest Binard Post (kuli kinn Post at an Post (kuli kinn)</li> <li>Interest Binard Post (kuli kinn)</li> <li>Interest Binard Post (kuli k</li></ul> |          |

₩

| ประเด็นความรู้ | แนวทางการดำเนินการ/ปัญหา | เป้าหมาย | แนวทางปฏิบัติที่ดี                                             | หมายเหตุ |
|----------------|--------------------------|----------|----------------------------------------------------------------|----------|
| (ຫ່ວ)          | (ອ່ອ)                    | (ต่อ)    | <ul> <li>ใส่ชื่อเรื่อง เนื้อหา</li> <li>Add New Post</li></ul> |          |

\*

| ประเด็นความรู้ | แนวทางการดำเนินการ/ปัญหา | เป้าหมาย                                                              | แนวทางปฏิบัติที่ดี                                                                   | หมายเหตุ |
|----------------|--------------------------|-----------------------------------------------------------------------|--------------------------------------------------------------------------------------|----------|
| (ต่อ)          | (ต่อ)                    | (ต่อ)                                                                 | <ul> <li>Categories (หมวดหมู่) การจัด Post ลงใน Categories ทำให้เราสามารถ</li> </ul> |          |
|                |                          |                                                                       | วัดการและดับหา Dactได้น่ายตื้น ห่วยให้ยังสายารถดับหาว่านี้ Dact ใดบ้าง               |          |
|                |                          |                                                                       | งดแบบขณะแหน่ Lostraid เกณฑ ภาภณพี่กัญยาทางแหน่หมาง เห็นอาก                           |          |
|                |                          |                                                                       | ในแต่ละ Categories                                                                   |          |
|                |                          |                                                                       | <ul> <li>กำหนด " Categories" ให้กับ Post หรือสร้าง Categories ใหม่</li> </ul>        |          |
|                |                          |                                                                       | โดยเลือก +Add New Categories เราสามารถกำหนด Post ให้                                 |          |
|                |                          |                                                                       | อยู่ใน Categories ได้มากกว่าหนึ่ง Categories โดยเลือกจากแถบ                          |          |
|                |                          |                                                                       |                                                                                      |          |
|                |                          |                                                                       | "All Categories (ทงหมด)" หรือ "Most Used (ไซบอยทสุด)"                                |          |
|                |                          |                                                                       | Categories                                                                           |          |
|                |                          | เสือกระหว่าง All Categories<br>และ Most Used All Categories Most Used | เลือกระหว่าง All Categories All Categories Most Used                                 |          |
|                |                          |                                                                       | Uncategorized                                                                        |          |
|                |                          |                                                                       | aciform                                                                              |          |
|                |                          |                                                                       | sub                                                                                  |          |
|                |                          |                                                                       | เลือก Category ของ Post antiquarianism                                               |          |
|                |                          |                                                                       | arrangement                                                                          |          |
|                |                          |                                                                       | Biografi                                                                             |          |
|                |                          |                                                                       | สร้าง Category ไหม่ broder                                                           |          |
|                |                          |                                                                       |                                                                                      |          |
|                |                          |                                                                       | + Add New Category                                                                   |          |
|                |                          |                                                                       | Rive Category Ins                                                                    |          |
|                |                          |                                                                       | เลือก Category หลัก 🤛 — Parent Category — 🔹                                          |          |
|                |                          |                                                                       | Add New Category                                                                     |          |
|                |                          | คลิกเพิ่ม Category                                                    |                                                                                      |          |
|                |                          |                                                                       |                                                                                      |          |
|                |                          |                                                                       |                                                                                      |          |
|                |                          |                                                                       |                                                                                      |          |
|                |                          |                                                                       |                                                                                      |          |
|                |                          |                                                                       |                                                                                      |          |
|                |                          |                                                                       |                                                                                      |          |
|                |                          |                                                                       |                                                                                      | หนา      |
|                |                          |                                                                       |                                                                                      |          |

| ประเด็นความรู้ | แนวทางการดำเนินการ/ปัญหา | เป้าหมาย | แนวทางปฏิบัติที่ดี                                                                                                    | หมายเหตุ |
|----------------|--------------------------|----------|----------------------------------------------------------------------------------------------------|----------|
| (ต่อ)          | (ອ່ອ)                    | (ต่อ)    | <ul> <li>C Tags (แท็ก/ป้ายกำกับ)</li> <li>ใส่ "Tags" เพื่อทำให้การจัดหมวดหมู่<br/>ของ Post ได้ดีขึ้น Tag เป็นเหมือนคีย์<br/>เวิร์ดของ Post ถ้าเราคลิกลิงก์ Tags ใน<br/>หน้าเว็บไซต์ จะเป็นการเรียกแสดง Post<br/>ที่มี Tags เหมือนกัน</li> <li>คลิกที่ Tags เพื่อเข้าสู่หน้าจัดการ Tags</li> <li>ด้านบนข้ายของหน้าจะแสดงว่าเว็บเรามี<br/>Tags ใดบ้าง</li> <li>เพิ่ม Tags โดยพิมพ์ Tags คลิกที่ Add<br/>New Tag</li> <li>มีคำสั่ง Edit, Quick Edit, Delete และ<br/>View ได้เหมือนหมวดหมู่</li> <li>เมื่อคลิกที่ View จะแสดงรายชื่อ Post<br/>ทั้งหมดที่มี Tags นั้นๆ</li> <li>ค้นหา Tags ที่เราต้องการในช่อง Search<br/>Tags</li> <li>Tags เป็นเหมือนคีย์</li> </ul> |          |

₩

| (ต่อ) (ต่อ) (ต่อ) (ต่อ) (ด่อ) O Featured Image<br>I ส่ Featured Image สำหรับ Post<br>Featured Image สำหรับ Post<br>Featured Image สำหรับ Post<br>Featured Image<br>Featured Image<br>Feat | ประเด็นความรู้ | แนวทางการดำเนินการ/ปัญหา | เป้าหมาย | แนวทางปฏิบัติที่ดี                                                                                                   | หมายเหตุ |
|----------------------------------------------------------------------------------------------------|----------------|--------------------------|----------|----------------------------------------------------------------------------------------------------|----------|
| <ul> <li>ใส่ Featured Image สำหรับ Post</li> <li>โด่ Featured Image สำหรับ Post</li> <li>โด้มาน Featured Image Estimated Image</li> <li>โด้มาน Featured Image Estimated Image</li> <li>เราสามารถกำหนดให้ Post แต่เราสามารถเลือก Format อื่น</li> <li>สำหรับ Post โด้</li> <li>O กล่องควบคุม Publish</li> <li>Save Draft เพื่อกลับมาแก้ไขให้เรียบร้อยอีกครั้งได้</li> <li>Preview คลิกเพื่อดูว่า Post แต่เราสามารถได้อก Format อื่น</li> <li>สำหรับ Post ได้</li> <li>O กล่องควบคุม Publish</li> <li>Save Draft เพื่อกลับมาแก้ไขให้เรียบร้อยอีกครั้งได้</li> <li>Preview คลิกเพื่อดูว่า Post แสดงผลแบบโดโนหน้าเว็บไซต์</li> <li>คลิกที่ "Edit" เพื่อย่อ/ขยายคำสั่ง</li> <li>Status</li> <li>Pending Review : กำลังรอการตรวงสอบงากผู้ดูแลที่<br/>สามารถ Publish ได้</li> <li>Drafted : Post ที่ยังไม่หร้อมแลยแพร่และรอการแก้ไข</li> <li>Visibility กำหนดให้ Post แสดงผลสังนี้</li> <li>Public ทุกคนสามารถอ่าน Post นี้ได้ การคลิก "Stick</li> <li>this post to the front page" จะเป็นการบังคับให้ Post แสดงตัวนบนสุดเสมอในหน้าแสดง<br/>Post ทั้งหมดของเรา แม้ว่าจะมี Post ใหม่กว่าก็ตาม</li> </ul>                                                                                                    | (ต่อ)          | (ต่อ)                    | (ต่อ)    | O Featured Image                                                                                                    |          |
| <ul> <li>โด้งาน Peatured Image Sectionated Image Sectionated Image Sectionated Image Section Control International International Internat</li></ul>                                                                                                    |                |                          |          | <ul> <li>ใส่ Featured Image สำหรับ Post</li> </ul>                                                                   |          |
| <ul> <li>**** เราสามารถกำหนดให้ Post แต่ละ Post แสดงผลตามรูปแบบที่ต่างกันออกไป โดยปกติ<br/>แล้วเวลาเราสร้าง Post จะเป็นการสร้าง Standard Post แต่เราสามารถเลือก Format อื่น<br/>สำหรับ Post ได้</li> <li>O กล่องควบคุม Publish</li> <li>Save Draft เพื่อกลับมาแก้ไขให้เรียบร้อยอีกครั้งได้</li> <li>Preview คลิกเพื่อดูว่า Post แสดงผลแบบใดในหน้าเว็บไซต์</li> <li>คลิกที่ "Edit" เพื่อข่อ/ขยายคำสั่ง</li> <li>Status</li> <li>Pending Review : กำลังรอการตรวจสอบจากผู้ดูแลที่<br/>สามารถ Publish ได้</li> <li>Drafted : Post ที่ยังไม่พร้อมเผยแพร่และรอการแก้ไข</li> <li>Visibility กำหนดให้ Post แสดงผลดังนี้</li> <li>Public ทุกคนสามารถอ่าน Post นี้ได้ การคลิก "Stick</li> <li>this post to the front page" จะเป็นการบังคับให้ Post แสดงด้านบนสุดเสมอในหน้าแสดง</li> <li>Post ทั้งหมดของเรา แม้ว่าจะมี Post ใหม่กว่าก็ตาม</li> </ul>                                                                                                    |                |                          |          | Featured Image       ตั้งภาพ Featured Image       สำหรับ Post                                                        |          |
| <ul> <li>แต่งวังสาเราสราจ Post จะเป็นการสราจ Standard Post แต่เราสามารถเสอก Pormat อน<br/>สำหรับ Post ได้</li> <li>O กล่องควบคุม Publish</li> <li>Save Draft เพื่อกลับมาแก้ไขให้เรียบร้อยอีกครั้งได้</li> <li>Preview คลิกเพื่อดูว่า Post แสดงผลแบบใดในหน้าเว็บไซต์</li> <li>คลิกที่ "Edit" เพื่อย่อ/ขยายคำสั่ง</li> <li>Status</li> <li>Pending Review : กำลังรอการตรวจสอบจากผุ้ดูแลที่<br/>สามารถ Publish ได้</li> <li>Drafted : Post ที่ยังไม่พร้อมเผยแพร่และรอการแก้ไข</li> <li>Visibility กำหนดให้ Post แสดงผลดังนี้</li> <li>Public ทุกคนสามารถอ่าน Post นี้ได้ การคลิก "Stick<br/>this post to the front page" จะเป็นการบังคับให้ Post แสดงด้านบนสุดเสมอในหน้าแสดง<br/>Post ทั้งหมดของเรา แม้ว่าจะมี Post ใหม่กว่าก็ตาม</li> </ul>                                                                                                    |                |                          |          | **** เราสามารถกำหนดให้ Post แต่ละ Post แสดงผลตามรูปแบบที่ต่างกันออกไป โดยปกติ                                        |          |
| <ul> <li>O กล่องควบคุม Publish</li> <li>Save Draft เพื่อกลับมาแก้ไขให้เรียบร้อยอีกครั้งได้</li> <li>Preview คลิกเพื่อดูว่า Post แสดงผลแบบใดในหน้าเว็บไซต์</li> <li>คลิกที่ "Edit" เพื่อย่อ/ขยายคำสั่ง</li> <li>Status</li> <li>Pending Review : กำลังรอการตรวจสอบจากผุ้ดูแลที่<br/>สามารถ Publish ได้</li> <li>Drafted : Post ที่ยังไม่พร้อมเผยแพร่และรอการแก้ไข</li> <li>Visibility กำหนดให้ Post แสดงผลดังนี้</li> <li>Public ทุกคนสามารถอ่าน Post นี้ได้ การคลิก "Stick</li> <li>this post to the front page" จะเป็นการบังคับให้ Post แสดงตัวนบนสุดเสมอในหน้าแสดง</li> <li>Post ทั้งหมดของเรา แม้ว่าจะมี Post ใหม่กว่าก็ตาม</li> </ul>                                                                                                    |                |                          |          | แลวเวลาเราสราง Post จะเป็นการสราง Standard Post แต่เราสามารถเลอก Format อน<br>สำหรับ Post ได้                        |          |
| <ul> <li>Save Draft เพื่อกลับมาแก้ไขให้เรียบร้อยอีกครั้งได้</li> <li>Preview คลิกเพื่อดูว่า Post แสดงผลแบบใดในหน้าเว็บไซต์</li> <li>คลิกที่ "Edit" เพื่อย่อ/ขยายคำสั่ง</li> <li>Status</li> <li>Pending Review : กำลังรอการตรวจสอบจากผู้ดูแลที่<br/>สามารถ Publish ได้</li> <li>Drafted : Post ที่ยังไม่พร้อมเผยแพร่และรอการแก้ไข</li> <li>Visibility กำหนดให้ Post แสดงผลดังนี้</li> <li>Public ทุกคนสามารถอ่าน Post นี้ได้ การคลิก "Stick<br/>this post to the front page" จะเป็นการบังคับให้ Post แสดงด้านบนสุดเสมอในหน้าแสดง<br/>Post ทั้งหมดของเรา แม้ว่าจะมี Post ใหม่กว่าก็ตาม</li> </ul>                                                                                                    |                |                          |          | <ul> <li>กล่องควบคุม Publish</li> </ul>                                                                              |          |
| <ul> <li>Preview คลิกเพื่อดูว่า Post แสดงผลแบบใดในหน้าเว็บไซต์</li> <li>คลิกที่ "Edit" เพื่อย่อ/ขยยยคำสั่ง</li> <li>Status         <ul> <li>Pending Review : กำลังรอการตรวจสอบจากผุ้ดูแลที่<br/>สามารถ Publish ได้</li> <li>Drafted : Post ที่ยังไม่พร้อมเผยแพร่และรอการแก้ไข</li> <li>Visibility กำหนดให้ Post แสดงผลดังนี้</li> <li>Public ทุกคนสามารถอ่าน Post นี้ได้ การคลิก "Stick</li> <li>this post to the front page" จะเป็นการบังคับให้ Post แสดงด้านบนสุดเสมอในหน้าแสดง<br/>Post ทั้งหมดของเรา แม้ว่าจะมี Post ใหม่กว่าก็ตาม</li> </ul> </li> </ul>                                                                                                    |                |                          |          | <ul> <li>Save Draft เพื่อกลับมาแก้ไขให้เรียบร้อยอีกครั้งได้</li> </ul>                                               |          |
| <ul> <li>คลิกที่ "Edit" เพื่อย่อ/ขยายคำสั่ง</li> <li>Status         <ul> <li>Pending Review : กำลังรอการตรวจสอบจากผุ้ดูแลที่<br/>สามารถ Publish ได้</li> <li>Drafted : Post ที่ยังไม่พร้อมเผยแพร่และรอการแก้ไข</li> <li>Visibility กำหนดให้ Post แสดงผลดังนี้</li> <li>Public ทุกคนสามารถอ่าน Post นี้ได้ การคลิก "Stick</li> <li>this post to the front page" จะเป็นการบังคับให้ Post แสดงด้านบนสุดเสมอในหน้าแสดง</li> <li>Post ทั้งหมดของเรา แม้ว่าจะมี Post ใหม่กว่าก็ตาม</li> </ul> </li> </ul>                                                                                                    |                |                          |          | <ul> <li>Preview คลิกเพื่อดูว่า Post แสดงผลแบบใดในหน้าเว็บไซต์</li> </ul>                                            |          |
| <ul> <li>Status</li> <li>Pending Review : กำลังรอการตรวจสอบจากผู้ดูแลที่<br/>สามารถ Publish ได้</li> <li>Drafted : Post ที่ยังไม่พร้อมเผยแพร่และรอการแก้ไข</li> <li>Visibility กำหนดให้ Post แสดงผลดังนี้</li> <li>Public ทุกคนสามารถอ่าน Post นี้ได้ การคลิก "Stick</li> <li>this post to the front page" จะเป็นการบังคับให้ Post แสดงด้านบนสุดเสมอในหน้าแสดง</li> <li>Post ทั้งหมดของเรา แม้ว่าจะมี Post ใหม่กว่าก็ตาม</li> </ul>                                                                                                    |                |                          |          | ■ คลิกที่ "Edit" เพื่อย่อ/ขยายคำสั่ง                                                                                 |          |
| <ul> <li>Pending Review : กำลังรอการตรวจสอบจากผุ้ดูแลที่<br/>สามารถ Publish ได้</li> <li>Drafted : Post ที่ยังไม่พร้อมเผยแพร่และรอการแก้ไข</li> <li>Visibility กำหนดให้ Post แสดงผลดังนี้</li> <li>Public ทุกคนสามารถอ่าน Post นี้ได้ การคลิก "Stick</li> <li>this post to the front page" จะเป็นการบังคับให้ Post แสดงด้านบนสุดเสมอในหน้าแสดง</li> <li>Post ทั้งหมดของเรา แม้ว่าจะมี Post ใหม่กว่าก็ตาม</li> </ul>                                                                                                    |                |                          |          | Status                                                                                                    |          |
| <ul> <li>Drafted : Post ที่ยังไม่พร้อมเผยแพร่และรอการแก้ไข</li> <li>Visibility กำหนดให้ Post แสดงผลดังนี้</li> <li>Public ทุกคนสามารถอ่าน Post นี้ได้ การคลิก "Stick</li> <li>this post to the front page" จะเป็นการบังคับให้ Post แสดงด้านบนสุดเสมอในหน้าแสดง</li> <li>Post ทั้งหมดของเรา แม้ว่าจะมี Post ใหม่กว่าก็ตาม</li> </ul>                                                                                                    |                |                          |          | <ul> <li>Pending Review : กำลังรอการตรวจสอบจากผุ้ดูแลที่<br/>สามารถ Publish ได้</li> </ul>                           |          |
| <ul> <li>Public ทุกคนสามารถอ่าน Post นี้ได้ การคลิก "Stick</li> <li>this post to the front page" จะเป็นการบังคับให้ Post แสดงด้านบนสุดเสมอในหน้าแสดง</li> <li>Post ทั้งหมดของเรา แม้ว่าจะมี Post ใหม่กว่าก็ตาม</li> </ul>                                                                                                    |                |                          |          | <ul> <li>Drafted : Post ที่ยังไม่พร้อมเผยแพร่และรอการแก้ไข</li> <li>Visibility กำหนดให้ Post แสดงผลดังนี้</li> </ul> |          |
| ,<br>this post to the front page" จะเป็นการบังคับให้ Post แสดงด้านบนสุดเสมอในหน้าแสดง<br>Post ทั้งหมดของเรา แม้ว่าจะมี Post ใหม่กว่าก็ตาม                                                                                                    |                |                          |          | <ul> <li>Public ทุกคนสามารถอ่าน Post นี้ได้ การคลิก "Stick</li> </ul>                                                |          |
| Post ทั้งหมดของเรา แม้ว่าจะมี Post ใหม่กว่าก็ตาม                                                                                                    |                |                          |          | ,<br>this post to the front page" จะเป็นการบังคับให้ Post แสดงด้านบนสุดเสมอในหน้าแสดง                                |          |
|                                                                                                    |                |                          |          | Post ทั้งหมดของเรา แม้ว่าจะมี Post ใหม่กว่าก็ตาม                                                                     |          |

\*

| ประเด็นความรู้          | แนวทางการดำเนินการ/ปัญหา          | เป้าหมาย                                                                                                    | แนวทางปฏิบัติที่ดี                                                                                                    | หมายเหตุ |
|-------------------------|-----------------------------------|----------------------------------------------------------------------------------------------------|----------------------------------------------------------------------------------------------------|----------|
| ประเด็นความรู้<br>(ต่อ) | แนวทางการดำเนินการ/ปัญหา<br>(ต่อ) | เป้าหมาย<br>(ต่อ)                                                                                                    | <ul> <li>แนวทางปฏิบัติที่ดี</li> <li>Password Protected ต้องใส่รหัสผ่าน สำหรับการที่จะ<br/>เข้าไปอ่าน Post นี้ได้</li> <li>Private แสดง Post นี้สำหรับผู้ดูแล นักเขียน หรือผู้ดูแล<br/>คนอื่นๆของเว็บไซต์เท่านั้น ผู้ใช้งานทั่วไปไม่สามารถเห็น<br/>Post นี้ได้</li> <li>Published กำหนดให้ Publish ทันทีหรือกำหนดวันเวลาที่จะ<br/>Publish ได้</li> <li>เมื่อเขียน Post เสร็จเรียบร้อยดีแล้วให้คลิก "Publish"</li> <li>ดู Post ที่ Publish ได้ทันฑิโดยคลิกที่ "View post"</li> <li>รายชื่อ Post หน้าอื่นโดยคลิกที่ pagination ด้านบน หรือค้นหา Post ใน<br/>กล่องค้นหา</li> </ul> | หมายเหตุ |
|                         |                                   | <ul> <li>O วางเมาสเหนอ Post จะมลงกคาสงตางๆปรากฏขน</li> <li>Edit คลิกเพื่อแก้ไข Quick Edit เปลี่ยนข้อมูล Post แต่ละ<br/>เช่น เปลี่ยนชื่อ Post / เปลี่ยนวันที่ / ใส่รหัสผ่าน / เพิ่มหม<br/>อื่นๆ / เพิ่ม Tags /เปิดหรือปิด Comments / อนุญาต Pi<br/>เปลี่ยน Status / ปักหมุด Post ให้อยู่ด้านบนสุดเสมอ</li> <li>O แก้ไข Post ได้หลายๆ Post ในคราวเดียว โดยคลิกที่ช่องสี่เหลี่ยมห<br/>ที่ต้องการแก้ไข เลือก "Edit" ตรงเมนู "Bulk Actions" คลิก "Ap</li> </ul> | <ul> <li>O วางเมาสเหนอ Post จะมลงกคาสงตางๆปรากฏขน</li> <li>Edit คลิกเพื่อแก้ไข Quick Edit เปลี่ยนข้อมูล Post แต่ละ Posts เช่น เปลี่ยนชื่อ Post / เปลี่ยนวันที่ / ใส่รหัสผ่าน / เพิ่มหมวดหมู่ อื่นๆ / เพิ่ม Tags /เปิดหรือปิด Comments / อนุญาต Pings / เปลี่ยน Status / ปักหมุด Post ให้อยู่ด้านบนสุดเสมอ</li> <li>O แก้ไข Post ได้หลายๆ Post ในคราวเดียว โดยคลิกที่ช่องสี่เหลี่ยมหน้า Post ที่ต้องการแก้ไข เลือก "Edit" ตรงเมนู "Bulk Actions" คลิก "Apply"</li> </ul>                                                                                                    |          |

⋇

หน้า | 13 🕴

| ประเด็นความรู้ | แนวทางการดำเนินการ/ปัญหา | เป้าหมาย | แนวทางปฏิบัติที่ดี                                                                                                    | หมายเหตุ |
|----------------|--------------------------|----------|----------------------------------------------------------------------------------------------------|----------|
| (ຕ່ອ)          | (ອ່ອ)                    | (ທີ່ຍ)   | <ul> <li>สามารถเปลี่ยน Category, Tags, Author หรืออื่นๆ สำหรับ Post<br/>พร้อมกันในครั้งเดียว</li> <li>สำหรับการเอา Post ออกจากการแก้ไขพร้อมกัน คลิกที่กากบาท<br/>หน้ารายชื่อ Post คลิก Update</li> <li>เราสามารถลบ Post ได้โดยการคลิกที่ Trash หรือลบ Posts ทั้งหมดผ่าน<br/>คำสั่ง Bulk Actions</li> <li>เราสามารถกู้คืน Post ที่ลบกลับมาได้ภายใน 30 วัน โดยไปที่ "Trash"<br/>ด้านบน เพื่อดูรายชื่อ Post ที่โดนลบ ถ้าหากต้องการกู้คืนให้คลิกที่<br/>"Restore" เราสามารถกู้คืนพร้อมกันทั้งหมดผ่านคำสั่ง Bulk Actions ได้<br/>เช่นกัน</li> <li>นำเมาส์วางเหนือ Category จะมีคำสั่ง Edit, Quick Edit, Delete<br/>และเราสามารถดูรายชื่อ Posts ที่อยู่ใน Category นั้นด้วยการคลิก<br/>View</li> <li>สามารถลบ Categories พร้อมกันโดยคลิกซ่องสี่เหลี่ยมหน้ารายชื่อ<br/>Category เลือก "Delete" จากเมนู Bulk Action คลิก "Apply"<br/>เพื่อลบ</li> </ul> |          |

鮝

| ประเด็นความรู้ | แนวทางการดำเนินการ/ปัญหา | เป้าหมาย | แนวทางปฏิบัติที่ดี                                                                                                    | หมายเหตุ |
|----------------|--------------------------|----------|----------------------------------------------------------------------------------------------------|----------|
| (ທີ່ອ)         | (ທີ່ອ)                   | (ต่อ)    | <ul> <li> <b>Anslägdanwlu Post</b> <ul> <li> <b>C</b> ในหน้า WordPress Editor คลิก Add Media เพื่อเปิดตัวอัปโหลดไฟล์</li> </ul> </li> <li> <b>Helio world!</b> <ul> <li> <b>Welcome to WordPress. This is your first post. Edit or delete it.</b></li> <li> <b>C</b> จะพบหน้าต่างขึ้นมา เมนูหลักด้านซ้ายประกอบไปด้วย </li> </ul> </li> <li> <b>O</b> จะพบหน้าต่างขึ้นมา เมนูหลักด้านซ้ายประกอบไปด้วย <ul> <li> <b>Insert Media เพิ่มไฟล์ที่</b> <ul> <li> <i>ต้องการอัปโหลด</i></li> </ul> </li> <li> <b>C</b> reate Gallery สร้างแกลลอรี <ul> <li> <i>มูปกาพ</i></li> </ul> </li> <li> <b>C</b> reate Video Playlist เพิ่ม <ul> <li> <i>ฟิล์สียง</i></li> <li> <b>C</b> reate Video Playlist เพิ่ม <ul> <li> <i>ฟิล์สียง</i></li> <li> <b>C</b> reate Video Playlist เพิ่ม <ul> <li> <i>ฟิล์สียง</i></li> <li> <b>C</b> reate Video Playlist เพิ่ม <ul> <li> <i>ฟิล์สียง</i></li> <li> <b>C</b> reate Video Playlist เพิ่ม <ul> <li> <i>ฟิล์สียง</i></li> <li> <b>C</b> reate Video Playlist เพิ่ม <ul> <li> <i>ฟิล์สียง</i></li> <li> <b>C</b> reate Video Playlist เพิ่ม <ul> <li> <i>ฟิล์สียง</i></li> <li> <b>C</b> reate Video Playlist เพิ่ม <ul> <li> <i>ฟิล์สียง</i></li> <li> <b>C</b> reate Video Playlist เพิ่ม <ul> <li> <i>ฟิล์สียง</i></li> <li> <b>C</b> reate Video Playlist เพิ่ม <ul> <li> <i>ฟิล์สียง</i></li> </ul> </li> </ul> </li> </ul></li></ul></li></ul></li></ul></li></ul></li></ul></li></ul></li></ul></li></ul></li></ul> |          |

| ประเด็นความรู้ | แนวทางการดำเนินการ/ปัญหา | เป้าหมาย | แนวทางปฏิบัติที่ดี                                                                    | หมายเหตุ |
|----------------|--------------------------|----------|---------------------------------------------------------------------------------------|----------|
| (ต่อ)          | (ต่อ)                    | (ต่อ)    | <ul> <li>เราสามารถเลือกอัปโหลดใหม่ หรือเลือกไฟล์ที่เราอัปโหลดไว้อยู่แล้วใน</li> </ul> |          |
|                |                          |          | Media Library                                                                         |          |
|                |                          |          | O การอัปโหลดไฟล์                                                                      |          |
|                |                          |          | <ul> <li>ดึงภาพที่ต้องการอัปโหลดวางลงในหน้าต่างอัปโหลด ภาพจะ</li> </ul>               |          |
|                |                          |          | อัปโหลดลงไปอัตโนมัติ                                                                  |          |
|                |                          |          | O เมื่ออัปโหลดไฟล์แล้ว ไฟล์ของเราจะเก็บใน Media Library เราจะสามารถ                   |          |
|                |                          |          | แก้ไขรายละเอียดของภาพได้ ดังนี้                                                       |          |
|                |                          |          | ■ Title ชื่อภาพ                                                                       |          |
|                |                          |          | Caption คำบรรยายใต้ภาพ                                                                |          |
|                |                          |          | <ul> <li>Alt Text คำบรรยายภาพสำหรับผู้มีปัญหาทางประสาทสัมผัสให้ใช้</li> </ul>         |          |
|                |                          |          | งานผ่าน ซอฟแวร์ Screen Reader                                                         |          |
|                |                          |          | Description รายละเอียดของภาพ                                                          |          |
|                |                          |          | <ul> <li>Alignment เราสามารถจัดภาพได้ โดยจัดให้อยู่ทางซ้าย ขวาหรือ</li> </ul>         |          |
|                |                          |          | กลาง                                                                                  |          |
|                |                          |          | <ul> <li>Link to ตั้งให้ไฟล์ลิงค์ไปที่ที่เราต้องการเราสามารถเลือกขนาดของ</li> </ul>   |          |
|                |                          |          | ภาพได้                                                                                |          |
|                |                          |          | คลิก "Insert into Post"                                                               |          |
|                |                          |          | ภาพจะถูกใส่ลงไปใน Post และจะมี Caption ด้านล่างของภาพ                                 |          |
|                |                          |          | ตามที่เรากำหนด สามารถคลิกที่ Caption เพื่อแก้ไขภาพได้ทันที                            |          |
|                |                          |          | <ul> <li>คลิกที่ภาพ จะมีสัญลักษณ์ดินสอหรือปากกา คลิกเพื่อเข้าไปแก้ไข</li> </ul>       |          |
|                |                          |          | O คลิกที่ภาพ คลิกสัญลักษณ์กากบาท จะเป็นการลบภาพออกจาก Post                            |          |

\*

หน้า∣16 ‡

| ประเด็นความรู้ | แนวทางการดำเนินการ/ปัญหา | เป้าหมาย | แนวทางปฏิบัติที่ดี                                                                                                    | หมายเหตุ |
|----------------|--------------------------|----------|----------------------------------------------------------------------------------------------------|----------|
| (ต่อ)          | (ต่อ)                    | (ต่อ)    | ◆ การใส่วีดีโอ                                                                                                    |          |
|                |                          |          | O คัดลอก URL ของวีดีโอวาง URL ลงใน WordPress editor จากนั้น                                                                                                    |          |
|                |                          |          | WordPress จะ                                                                                                    |          |
|                |                          |          | แสดงตัวอย่างของวีดีโอทันที                                                                                                    |          |
|                |                          |          | Hello world! Premalink: http://tocalrect/world/conf.com/conf.com/com/conf.com/com/conf.com/com/conf.com/com/com/com/com/com/com/com/com/com/ |          |
|                |                          |          | Q2 And Mode         Venue         Feet           B         J         ∞         E         0         0         III         >         >         >         >         >         >         >         >         >         >         >         >         >         >         >         >         >         >         >         >         >         >         >         >         >         >         >         >         >         >         >         >         >         >         >         >         >         >         >         >         >         >         >         >         >         >         >         >         >         >         >         >         >         >         >         >         >         >         >         >         >         >         >         >         >         >         >         >         >         >         >         >         >         >         >         >         >         >         >         >         >         >         >         >         >         >         >         >         >         >         >         >         >         >         >                                                                                                    |          |
|                |                          |          | Welcome to WordPress. This is your first post. Edit or delete it, then<br>start blogging!<br>Then Material Speech, Marci   Lan Editor<br>WordPress จะแสด เด็วอยู่ว่าของวิดีไอทันที<br>พลังอากเราวาง URL ของวิดีโอตงใน WordPress Editor                                                                                                    |          |
|                |                          |          |                                                                                                    |          |
|                |                          |          | armost. SR,<br>Wand sound: 15 Druft sound: at 2 did. 16 pm. Last edited by solating an July 28, 2014 at 9 33 am                                                                                                    |          |
|                |                          |          |                                                                                                    |          |
|                |                          |          |                                                                                                    |          |
|                |                          |          |                                                                                                    |          |
|                |                          |          |                                                                                                    |          |
|                |                          |          |                                                                                                    |          |
|                |                          |          |                                                                                                    |          |
|                |                          |          |                                                                                                    | y.       |
|                |                          |          |                                                                                                    | หนา      |

| ประเด็นความรู้ | แนวทางการดำเนินการ/ปัญหา | เป้าหมาย | แนวทางปฏิบัติที่ดี                                                                                                    | หมายเหตุ |
|----------------|--------------------------|----------|----------------------------------------------------------------------------------------------------|----------|
| (ต่อ)          | (ต่อ)                    | (ต่อ)    | 🛠 การใช้งานและจัดการ Comments                                                                                                    |          |
|                |                          |          | 0 ในกล่อง Activity ใน Dashboard จะแจ้ง Comments ล่าสุดให้เราทราบ                                                                                                    |          |
|                |                          |          | Comments ล่าสุดอยู่ตำแหน่งด้านบนสุด                                                                                                    |          |
|                |                          |          | O เราสามารถเลือก คำสั่งจัดการ Comments ได้ Approve/Unapprove                                                                                                    |          |
|                |                          |          | (ลงเข้ติ/ไข่ลงเข้ติ) Reply (ตองกอัง) Edit (แก้ไข) แล้งว่าเรียง Spam หรือ                                                                                                    |          |
|                |                          |          | (อนุมพ) เมอนุมพ), กะpty (พออกเธอ),Lon (แกรย), แฟง ราเอน Spann หรือ<br>ลบโดยคลิก Trash                                                                                                    |          |
|                |                          |          | Activity       •         Paradetego Score:       Sine Kale         Recently Paradeted       Sine Kale         Sine Score:       Sine Kale         Sine Score:       Sine Kale         Sine Score:       Sine Kale         Sine Score:       Sine Kale         Sine Score:       Sine Kale         Sine Score:       Sine Kale         Sine Score:       Sine Kale         Sine Score:       Sine Kale         Sine Score:       Sine Kale         Sine Score:       Sine Kale         Sine Score:       Sine Kale         Sine Score:       Sine Score:         Sine Score:       Sine Score:         Sine Score:       Sine Score:         Sine Score:       Sine Score:         Sine Score:       Sine Score:         Sine Score:       Sine Score:         Sine Score:       Sine Score:         Sine Score:       Sine Score:         Sine Score:       Sine Score:         Sine Score:       Sine Score:         Sine Score:       Sine Score:         Sine Score:       Sine Score:         Sine Score:       Sine Score:         Sine Score:       Sine Score: |          |

| ประเด็นความรู้ | แนวทางการดำเนินการ/ปัญหา | เป้าหมาย | แนวทางปฏิบัติที่ดี                                                                                                    | หมายเหตุ |
|----------------|--------------------------|----------|----------------------------------------------------------------------------------------------------|----------|
| (ต่อ)          | (ต่อ)                    | (ต่อ)    | O คลิก # เพื่ออ่าน Comment ใน Post                                                                                                    |          |
|                |                          |          | From John Doe on Edge Case: No Content #<br>Having no content in the post should have no adverse<br>effects on the la                                                                                                    |          |
|                |                          |          | <ul> <li>ในส่วนเมนูหลัก Comments เราสามารถ Approve, Reply, Quick Edit,<br/>แจ้งว่าเป็น Spam หรือลบ Comments ผ่าน Bulk Actions พร้อมกันได้</li> </ul>                                                                                             |          |
|                |                          |          | หลาย Comments                                                                                                    |          |
|                |                          |          | Move to Triash • Apply All comment types • Filter                                                                                                    |          |
|                |                          |          | <ul> <li>Action Comments ทั้งหมด<br/>เสือกค้าสั่งจากเมนู Bulk Actions คามที่ต้องการ<br/>จากนั้นคลิก Apply</li> </ul>                                                                                                    |          |
|                |                          |          | John Doe     Submitted on 2013/03/14 at 12:35 pm     example any     example any     24.152.245 60                                                                                                    |          |
|                |                          |          | Image: Submitted on 2010;06(11 at 3.27 pm)         Submitted on 2010;06(11 at 3.27 pm)           example orgy         This is a comment amongst pingbacks and trackbacks.           146:214:103.251         This is a comment amongst pingbacks. |          |
|                |                          |          |                                                                                                    |          |
|                |                          |          | 💠 แก้ไขโปรไฟล์ของเราเองได้เช่นกันโดยคลิกที่ You Profile ในเมนรองของเมนหลัก                                                                                                    |          |
|                |                          |          | User แก้ไขโปรไฟล์ของเราเองโดยคลิกที่ Edit My Profile ด้านมุมขวาบนใน                                                                                                    |          |
|                |                          |          | Toolbar                                                                                                    |          |

₩

# การจัดการความรู้ ( KM ) แผนกงานห้องสมุด ประจำเดือน ตุลาคม พ.ศ. 2557

ปัญหาและแนวทางการแก้ไขปัญหา

กลุ่มเป้าหมาย บุคลากรห้องสมุด

| ประเด็นความรู้ | แนวทางการดำเนินการ/ปัญหา      | เป้าหมาย    | แนวทางปฏิบัติที่ดี                                                                                                    | หมายเหตุ    |  |  |
|----------------|-------------------------------|-------------|----------------------------------------------------------------------------------------------------|-------------|--|--|
| การใช้งาน      | เนื่องจากเมื่อก่อนในการแจ้ง   | ดำเนินการ   | ขั้นตอนการเข้าใช้งานระบบบันทึกการแจ้งซ่อมอาคารและครุภัณฑ์ งานวิทยบริการ                                                                                                    | เริ่มดำเนิน |  |  |
| ระบบบันทึก     | ซ่อมอาคารและครุภัณฑ์จะทำ      | ไม่น้อยกว่า | 1. ไปยัง http://ara.oarit.rmuti.ac.th/log-ma/ เข้าสู่ระบบ                                                                                                    | การตั้งแต่  |  |  |
| การแจ้งซ่อม    | โดยการกรอกข้อมูล              | 1 แนวทาง    | 2. จากนั้นป้อนชื่อผู้ใช้ และรหัสผ่าน ของมหาวิทยาลัย แล้วกดปุ่ม "Log in"                                                                                                    | เดือน       |  |  |
| อาคารและ       | รายละเอียดต่างๆ ลงใน          |             | 3. รอการเปิดสิทธิ์จากผู้ดูแลระบบ (แจ้งโดยผ่านข้อความส่วนตัวที่ connected ส่งถึง @suthep)                                                                                                    | ตุลาคม      |  |  |
| ครุภัณฑ์ งาน   | แบบฟอร์มใบแจ้งซ่อมพัสดุ       |             | 4. หลังจากได้รับสิทธิ์แล้ว ก็จะสามารถส่งปัญหาเข้าสู่ระบบได้ตามขั้นตอนดังนี้                                                                                                    | 2557        |  |  |
| วิทยบริการ     | ครุภัณฑ์เพียงอย่างเดียว ทำให้ |             | 4.1 เลือก + New -> ticket ตามภาพ                                                                                                    |             |  |  |
|                | ยากต่อการติดตามความ           |             | 🕅 🕸 ระบบแจ้งปัญหาการคำเนินงาม 📮 0 🕂 New 🛹 Edit Page                                                                                                    |             |  |  |
|                | คืบหน้า เพราะแผนกงานมี        |             | Post<br>Media<br>Page DER a.                                                                                                    |             |  |  |
|                | ครุภัณฑ์และพื้นที่ดูแล        |             | User b                                                                                                    |             |  |  |
|                | ค่อนข้างมาก งานวิทยบริการ     |             | หน้าหลัก Search Q                                                                                                    |             |  |  |
|                | จึงได้จัดทำระบบบันทึกการ      |             | Edit September 2014                                                                                                    |             |  |  |
|                | แจ้งซ่อมอาคารและครุภัณฑ์ขึ้น  |             | ยินต์ดัดนวัญจะบบบันคักการแจ้งข่อม อาคาร และครูกรับเทร้านวัทยบริการและเทคโนโนโลยีสารสนเทศ s M T W T ε s<br>ส่ามักวิทยบริการและเทคโนโลยีสารสนเทศ สำหรับระบบที่จะวิทยาล่ายไม่ระบบ ศิลิ WordPress<br>Advanced Ticket System ชื่งเป็นเวอร์ชั่นที่สามารถได้งานได้หรื แต่หากเป็นเวอร์ชั่นที่มีค่าได้จ่ายก็จะมี 1 2 3 4 5 6 |             |  |  |
|                | เพื่อประโยชน์ในการติดตาม      |             | ความสามาณมากขน แต เบชางคนจะเบนการทหลอบการ เชงานกอน หากมความเหมาะสมหรอมความ<br>ต้องการที่เพิ่มมากขึ้นค่อยปวับเปลี่ยนเวอร์ชั่นต่อไป<br>ข้อแนะนำสำหรับผู้ไข้                                                                                                    |             |  |  |
|                | และรายงานต่อไป แผนกงาน        |             | 21       22       23       24       25       26       27         1. เข้าสู่ระบบด้วย Username /Password ของมหาวิทยาลัย       28       29       30       28       29       30         2. รอการเปิดสิทธิ์จากผู้ดูแลระบบ (แจ้งโดยผ่านข้อความส่วนตัวที่ connected ส่งถึง @suthep)       25       26       27             |             |  |  |
|                | จึงได้มีการนำมาขยายผลการ      |             | 3.                                                                                                    |             |  |  |
|                | จัดการความรู้                 |             | lags                                                                                                    |             |  |  |
|                |                               |             | Meta                                                                                                    |             |  |  |

หน้า | 20

| ประเด็นความรู้          | แนวทางการดำเนินการ/ปัญหา          | เป้าหมาย          | แนวทางปฏิบัติที่ดี                                                                                                    | หมายเหตุ |
|-------------------------|-----------------------------------|-------------------|----------------------------------------------------------------------------------------------------|----------|
| ประเด็นความรู้<br>(ต่อ) | แนวทางการดำเนินการ/ปัญหา<br>(ต่อ) | ເປ້າหมาย<br>(ต่อ) | <ul> <li>แนวทางปฏิบัติที่ดี</li> <li>4.2 หลังจากนั้นระบุ หัวข้อปัญหา รายละเอียดของปัญหา และเลือกสังกัดของปัญหา</li> <li>๑ ธะธะยะจัยตุการทำนิยาม ● + New Hondy, surbep</li> <li>๑ Dashboard Add New Ticket</li> <li>๑ Dashboard Permalink http://ara.aarl.rmut/ac.th/ma-log/loken/hin-oh</li></ul> | หมายเหตุ |
|                         |                                   |                   |                                                                                                    | หน้า     |

| ประเด็นความรู้ | แนวทางการดำเนินการ/ปัญหา | เป้าหมาย | แนวทางปฏิบัติที่ดี                                                                                                    | หมายเหตุ |
|----------------|--------------------------|----------|----------------------------------------------------------------------------------------------------|----------|
| (ຕ່ອ)          | (ØD)                     | (ต่อ)    | 4.3 จากนั้น เสื่อนลงมาด้านล่าง เพื่อเลือกชนิดของปัญหา ความเร่งด่วน สถานะของของปัญหา (กรณี<br>มีสถานะเป็นอย่างอื่น เช่นพบปัญหาและดำเนินการเสร็จสิ้นแล้ว) และใส่ Tags (คือคำสำคัญหรือ<br>ข้อความสั้น เพื่อประโยชนในการค้น หรือแบ่งหมวดหมู่) |          |

| lระเด็นความรู้   แนวทางการดำเนินการ/·              | หา เป้าหมาย       | แนวทางปฏิบัติที่ดี                                                     |                                                                                                    | หมายเหตุ |
|----------------------------------------------------|-------------------|------------------------------------------------------------------------|----------------------------------------------------------------------------------------------------|----------|
| ประเด็นความรู้ แนวทางการดำเนินการ/จ<br>(ต่อ) (ต่อ) | หา เป้าหมาย (ต่อ) | แนวทางปฏิบัติที่ดี<br>4.4 หลังจากนั้น กด Publish เพื่อส่งปัญหาเข้าระบบ | Howdy, suthep         Screen Options *         Publish         Save Draft         Preview         \$ Status: Draft Edit         W Visibility: Public Edit         Move to Trash         Publish immediately Edit         Move to Trash         Publish         Qyn110175200         Categories         All Categories         Most Used         Uncategorized         ชุมย์การเรียนหัวยตนเอง         สมง.ฝ่ายวิทยบริการ         ห้องสมุด         เทคโนโลยีการศึกษา         + Add New Category | หมายเหตุ |

₩

### การจัดการความรู้ (KM) แผนกงานห้องสมุด ประจำเดือน พฤศจิกายน พ.ศ. 2557 ปัญหาและแนวทางการแก้ไขปัญหา กลุ่มเป้าหมาย บุคลากรห้องสมุด

| ประเด็นความรู้        | แนวทางการดำเนินการ/ปัญหา                      | เป้าหมาย    | แนวทางปฏิบัติที่ดี                                                 | หมายเหตุ       |
|-----------------------|-----------------------------------------------|-------------|--------------------------------------------------------------------|----------------|
| 1. แนวปฏิบัติที่ดีการ | สืบเนื่องจากฝ่ายวิทยบริการได้มีการนำ          | ดำเนินการ   | 1. แนวทางในการเก็บสถิตินิตยสารที่เป็นตัวเล่ม                       | เริ่มดำเนินการ |
| จัดเก็บวารสารใหม่     | e-magazine มาให้บริการแก่นักศึกษา             | ไม่น้อยกว่า | 1.1 ติดป้ายประชาสัมพันธ์ทุกตู้วารสาร/นิตยสาร                       | ตั้งแต่        |
| และ จุลสาร            | บุคลากรมหาวิทยาลัย ทำให้เกิดการบริการที่      | 2 แนวทาง    | 1.2 แนะนำให้ผู้ใช้บริการนำวารสาร/นิตยสารที่อ่านแล้วไปวางไว้ที่โต๊ะ | 6 พฤศจิกายน    |
|                       | ซ้ำซ้อนกับบริการนิตยสารที่เป็นตัวเล่มในบาง    |             | พักหนังสือ                                                         | 2557           |
|                       | ชื่อเรื่อง และสถิติการใช้งานนิตยสารที่เป็นตัว |             | 1.3 ดำเนินการเช็ควารสาร/นิตยสารที่โต๊ะพักหนังสือ 2 รอบ คือ รอบ     | เป็นต้นไป      |
|                       | เล่มมากเท่ากับเงินที่จ่ายไปหรือไม่ และจุล     |             | 13.00 น. และ รอบ 16.00 น.                                          |                |
|                       | สารที่หน่วยงานต่างๆส่งให้ห้องสมุด มีจำนวน     |             | 2. แนวทางในการจัดเก็บจุลสาร                                        |                |
|                       | มากทำให้ไม่มีพื้นที่ในการจัดเก็บ              |             | 2.1 จุลสาร/จดหมายข่าวที่เป็นของ 9 มทร. ให้จัดเก็บอย่างละ 1 ฉบับ    |                |
|                       | แผนกงานห้องสมุดจึงได่หาแนวปฏิบัติที่ดี        |             | 2.2 นำจุลสารที่จะให้บริการแยกตามหน่วยงาน/สถาบัน แล้วนำมา           |                |
|                       | ในการจัดเก็บวารสารใหม่และจุลสาร               |             | ให้บริการที่ชั้นจุลสาร                                             |                |
|                       |                                               |             | 2.3 ครบ 6 เดือนนำมามัดเก็บให้เรียบร้อยเพื่อเตรียมแทงจำหน่าย        |                |
|                       |                                               |             | พร้อมกับหนังสือพิมพ์ต่อไป                                          |                |
|                       |                                               |             |                                                                    |                |

# ภาคผนวก

4 F

47 44

ş

4 F

붉

ş

4444

4747

#### ภาคผนวก ก.

# แผนการจัดการความรู (KM Action Plan) ปการศึกษา ๒๕๕๗

| หาความรู้<br>หัเป็นระบบ<br>สั่นกรองความรู้ | P<br>A<br>P<br>A<br>P<br>A<br>A<br>P |                                         |              |                                         |                                         |   |                                                                         |                                                                                                    |                                                                                           |                                                                                                    |                                                                                                    |                                                                                                    |
|--------------------------------------------|--------------------------------------|-----------------------------------------|--------------|-----------------------------------------|-----------------------------------------|---|-------------------------------------------------------------------------|----------------------------------------------------------------------------------------------------|-------------------------------------------------------------------------------------------|----------------------------------------------------------------------------------------------------|----------------------------------------------------------------------------------------------------|----------------------------------------------------------------------------------------------------|
| หาความรู้<br>ห้เป็นระบบ<br>สั่นกรองความรู้ | A<br>P<br>A<br>P<br>A<br>A<br>P      |                                         |              |                                         |                                         |   |                                                                         | <b></b>                                                                                                    |                                                                                           |                                                                                                    |                                                                                                    |                                                                                                    |
| หาความรู้<br>ห้เป็นระบบ<br>สั่นกรองความรู้ | Р<br>А<br>Р<br>А<br>Р                |                                         |              |                                         |                                         |   |                                                                         | <br>                                                                                                    |                                                                                           |                                                                                                    |                                                                                                    |                                                                                                    |
| ห้เป็นระบบ<br>สั่นกรองความรู้              | A<br>P<br>A<br>P                     |                                         |              |                                         |                                         |   |                                                                         |                                                                                                    |                                                                                           |                                                                                                    |                                                                                                    |                                                                                                    |
| ห้เป็นระบบ<br>สั่นกรองความรู้              | P<br>A<br>P                          |                                         |              |                                         |                                         |   |                                                                         |                                                                                                    | _                                                                                         |                                                                                                    | ++++                                                                                                    | 1 100                                                                                                    |
| สั่นกรองความรู้                            | A P                                  |                                         |              |                                         |                                         |   |                                                                         |                                                                                                    |                                                                                           |                                                                                                    |                                                                                                    |                                                                                                    |
| สั่นกรองความรู้                            | P                                    | 1 80                                    | al also been |                                         |                                         |   |                                                                         |                                                                                                    |                                                                                           |                                                                                                    |                                                                                                    |                                                                                                    |
|                                            |                                      |                                         |              |                                         |                                         |   |                                                                         |                                                                                                    |                                                                                           |                                                                                                    |                                                                                                    |                                                                                                    |
|                                            |                                      |                                         |              |                                         |                                         |   |                                                                         |                                                                                                    |                                                                                           |                                                                                                    |                                                                                                    |                                                                                                    |
|                                            | P                                    |                                         |              |                                         |                                         |   |                                                                         |                                                                                                    |                                                                                           |                                                                                                    |                                                                                                    |                                                                                                    |
|                                            | A                                    |                                         |              |                                         |                                         |   |                                                                         |                                                                                                    |                                                                                           |                                                                                                    |                                                                                                    |                                                                                                    |
| สี่ยนความรู้                               | Р                                    |                                         |              |                                         |                                         |   |                                                                         |                                                                                                    |                                                                                           |                                                                                                    |                                                                                                    |                                                                                                    |
|                                            |                                      |                                         |              |                                         |                                         |   |                                                                         |                                                                                                    |                                                                                           |                                                                                                    |                                                                                                    |                                                                                                    |
|                                            | P                                    |                                         |              |                                         |                                         |   |                                                                         |                                                                                                    |                                                                                           |                                                                                                    |                                                                                                    |                                                                                                    |
|                                            | A                                    |                                         |              |                                         |                                         |   |                                                                         |                                                                                                    |                                                                                           |                                                                                                    |                                                                                                    |                                                                                                    |
|                                            | P                                    |                                         |              |                                         |                                         |   |                                                                         |                                                                                                    |                                                                                           |                                                                                                    |                                                                                                    |                                                                                                    |
|                                            | A                                    |                                         |              |                                         |                                         |   |                                                                         |                                                                                                    |                                                                                           |                                                                                                    |                                                                                                    |                                                                                                    |
|                                            |                                      | A P A A A A A A A A A A A A A A A A A A | A            | A P A A A A A A A A A A A A A A A A A A | A P A A A A A A A A A A A A A A A A A A | A | A     P     A     A       P     A     A     A       P     A     A     A | A     P     A     A <td>A     P     A     A     A       A     A     A     A     A       P     A     A     A     A</td> <td>A     P     A     A<td>A     P     A     A<td>A     P     A     A</td></td></td> | A     P     A     A     A       A     A     A     A     A       P     A     A     A     A | A     P     A     A <td>A     P     A     A<td>A     P     A     A</td></td> | A     P     A     A <td>A     P     A     A</td> | A     P     A     A |

หน้า | 26

#### ภาคผนวก ข.

# คำสั่งแตงตั้งคณะกรรมการการจัดการความรู สำนักวิทยบริการและเทคโนโลยีสารสนเทศ ปการศึกษา ๒๕๕๗

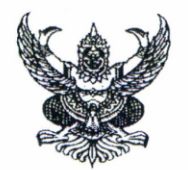

#### คำสั่งสำนักวิทยบริการและเทคโนโลยีสารสนเทศ มหาวิทยาลัยเทคโนโลยีราชมงคลอีสาน ที่ 🗢ดา / ๒๕๕๗

เรื่อง แต่งตั้งคณะกรรมการการจัดการความรู้ (Knowledge Management)

เพื่อให้การดำเนินงานการจัดการความรู้ (Knowledge Management) ของสำนักวิทยบริการ และเทคโนโลยีสารสนเทศ มหาวิทยาลัยเทคโนโลยีราชมงคลอีสาน เป็นไปอย่างต่อเนื่อง เรียบร้อย และมี ประสิทธิภาพ

อาศัยอำนาจตามความในมาตรา ๔๐ แห่งพระราชบัญญัติมหาวิทยาลัยเทคโนโลยีราชมงคล อีสาน พ.ศ.๒๕๔๘ จึงแต่งตั้งคณะกรรมการการจัดการความรู้ (Knowledge Management) สำนักวิทย บริการและเทคโนโลยีสารสนเทศ ประจำปีการศึกษา ๒๕๕๓ ดังต่อไปนี้

#### ๑. คณะกรรมการอำนวยการ

- ผู้อำนวยการสำนักวิทยบริการและเทคโนโลยีสารสนเทศ
- รองผู้อำนวยการฝ่ายเทคโนโลยีสารสนเทศเพื่องานวิชาการ
- ๑. รองผู้อำนวยการฝ่ายวิทยบริการ
- ๙. หัวหน้าสำนักงานผู้อำนวยการ
- รองผู้อำนวยการฝ่ายบริหารงานทั่วไป

- ประธานกรรมการ กรรมการ
- กรรมการ
- กรรมการ

กรรมการและเลขานุการ

#### หน้าที่

\*\*\*\*

\*\*\*

\*\*\*\*

\*\*\*

ด. กำหนดนโยบาย แนวทางในการดำเนินงานจัดทำแผนงานจัดการความรู้

ประเมินผล และประสานงานกับหน่วยงานที่เกี่ยวข้อง

๓. อำนวยความสะดวก และแนะนำให้คำปรึกษาแก่คณะกรรมการดำเนินงาน

ด. ควบคุมดูแลให้การดำเนินงานสำเร็จลุล่วง เป็นไปด้วยความเรียบร้อย และบรรลุวัตถุประสงค์

/๒. คณะกรรมการดำเนินงาน

#### ๒. คณะกรรมการดำเนินงาน

₩

\*\*\*\*\*\*\*\*\*\*\*\*\*\*\*\*\*\*\*\*\*\*\*\*\*\*\*\*\*\*

从

#### ๒.๑ ชุมชนนักปฏิบัติด้านงานบริหาร และการจัดการงานเอกสาร

| ඉ.               | นางสาวลำแพน      | กลิ่นพยอม    | ประธานกรรมการ       |
|------------------|------------------|--------------|---------------------|
| ම.               | นางสาวอุไร       | แสงศิริ      | กรรมการ             |
| <mark>តា.</mark> | นางจิราพร        | ภู่ถนนนอก    | กรรมการ             |
| ଝ.               | นางสุรวดี        | กอคูณกลาง    | กรรมการ             |
| e.               | นางสาวทัศนีย์    | เปรียบจันทึก | กรรมการ             |
| Ъ.               | นางสาวณัฐชรินทร์ | เคนดา        | กรรมการ             |
| ബ.               | นางสาวมุทิตา     | มุ้ยกระโทก   | กรรมการ             |
| ಡ.               | นางสาวอลิษา      | กลิ่นหอมโสภณ | กรรมการ             |
| ଟ.               | นางสาวอัจฉรา     | เทือกพุดซา   | กรรมการ             |
| ୦୦               | .นายศุภกร        | จันทเสวต     | กรรมการ             |
| ୭୭               | . นางจุฑารัตน์   | บุญคำ        | กรรมการและเลขานุการ |

-ത-

#### ๒.๒ ชุมชนนักปฏิบัติด้านคอมพิวเตอร์และเทคโนโลยีสารสนเทศ

| <ol> <li>๑. นายชัยวัฒน์</li> </ol> | แดงจันทึก  | ประธานกรรมการ       |
|------------------------------------|------------|---------------------|
| ๒. นางปวีณา                        | นาดี       | กรรมการ             |
| ๓. นายปรีชา                        | สมหวัง     | กรรมการ             |
| ๔. นายกฤษฎา                        | ทาสันเทียะ | กรรมการ             |
| <ol> <li>นางสาวกิติยา</li> </ol>   | นิวาศานนท์ | กรรมการ             |
| ๖. นางสาววราภรณ์                   | วังหอม     | กรรมการ             |
| ๗. นายกำธร                         | พิณศรี     | กรรมการ             |
| <ol> <li>นายลที่ป์</li> </ol>      | บ้วงาม     | กรรมการ             |
| ๙. นางสาวมยุรี                     | รุนสูงเนิน | กรรมการ             |
| ๑๐.นายพีระยุทธ                     | หมื่นบุญมี | กรรมการ             |
| ๑๑.นายเชิดชัย                      | คนรู้      | กรรมการ             |
| ๑๒.นางสาวอาภาพร                    | สุประดิษฐ์ | กรรมการและเลขานุการ |

/๒.๓. ชุมชนนักปฏิบัติงาน

\$

-

ł

ł

\$

ş

÷.

ş

#### ๒.๓ ชุมชนนักปฏิบัติด้านเทคโนโลยีการศึกษาและสื่อการเรียนการสอน

| ໑. | นายทศพล      | บุญใส        | ประธานกรรมการ      |
|----|--------------|--------------|--------------------|
| ම. | นายรัญชน์    | แถวโสภา      | กรรมการ            |
| ണ. | นายปิยวัฒน์  | ชัยวงษ์      | กรรมการ            |
| ¢. | นายตรีทศ     | ศุภคติสันติ์ | กรรมการ            |
| ¢. | นายประภวิชญ์ | บรรจงกุล     | กรรมการ            |
| Ъ. | นางสาวอาจารี | จรานุวัฒน์   | กรรมการ            |
| ബ. | นายวิโรจน์   | ธรรมวัตร์    | กรรมการ            |
| G. | นางสาวเมธวดี | กรองโพธิ์    | กรรมการและเลขานการ |

-ണ-

#### ๒.๔ ขุมขนนักปฏิบัติงานด้านวิทยบริการ

| ๑. นางรติมา         | ปลั่งกลาง    | ประธานกรรมการ       |
|---------------------|--------------|---------------------|
| ๒. นางวันวิสาข์     | ยนต์พิมาย    | กรรมการ             |
| ๓. นายสุเทพ         | ยนต์พิมาย    | กรรมการ             |
| ๔. นางสาวอุไรลดา    | ชูพุทธพงษ์   | กรรมการ             |
| ๕. นางรัชดาพร       | บุญไมตรี     | กรรมการ             |
| ๖. นางสาวอรวรรณ     | พรตะคุ       | กรรมการ             |
| ๗. นายไพล           | เพราะผักแว่น | กรรมการ             |
| ๘. นายเศรษฐะ        | จันณรงค์     | กรรมการ             |
| ๙. นายวินิจ         | การชงัด      | กรรมการ             |
| ๑๐.นางสาวปราณปริยา  | ตันติบุตร    | กรรมการ             |
| ๑๑.นางสาววิลาวัณย์  | แสนสุข       | กรรมการ             |
| ๑๒.นางสาวอุดมลักษณ์ | พึ่งอารมณ์   | กรรมการ             |
| om.นางสาวพรทิพย์    | บั้งจันอัด   | กรรมการ             |
| ๑๔.นางณัฐชนันย์     | ฉายะพงษ์     | กรรมการและเลขานุการ |

#### หน้าที่

\*\*\*\*\*\*\*\*\*\*\*\*\*\*\*\*\*\*\*\*\*\*\*\*\*\*\*\*\*\*

- จัดทำแผนการจัดการความรู้ในองค์กร
- ๑ําเนินการพัฒนา และจัดทำสื่อการจัดการความรู้ในองค์กร
- เผยแพร่องค์ความรู้ต่อสาธารณชน
- ๔. รายงานผลการดำเนินงานต่อผู้บริหาร

/ ทั้งนี้ ตั้งแต่

#### หน้า | 29

ทั้งนี้ ตั้งแต่วันที่ 🧧 มกราคม พ.ศ. ๒๕๕๘ บัดนี้เป็นต้นไป สั่ง ณ วันที่ 🕏 มกราคม พ.ศ. ๒๕๕๘

\*\*\*\*\*\*\*\*\*\*\*

(นายประกาย นาดี)

-@-

รองผู้อำนวยการฝ่ายเทคโนโลยีสารสนเทศเพื่องานวิชาการ รักษาราชการแทน ผู้อำนวยการสำนักวิทยบริการและเทคโนโลยีสารสนเทศ

## ภาคผนวก ค. หนังสือเชิญและรายชื่อผู้เข้าร่วมการจัดการความรู้

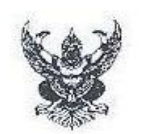

\*\*\*\*\*\*\*\*

\*\*\*\*

\*\*\*

### บันทึกข้อความ

ส่วนราชการ มหาวิทยาลัยเทคโนโลยีราชมงคลอีสาน, สำนักวิทยบริการและเทคโนโลยีสารสนเทศ

| ที่    |                                                | วันที่              | .ต กันยายน ๒๔๔๗ |  |
|--------|------------------------------------------------|---------------------|-----------------|--|
| เรื่อง | <ol> <li>ขอเชิญเข้าร่วมการจัดการควา</li> </ol> | มร้ ครั้งที่ ๑/๒๕๕๗ |                 |  |

เรียน คณะกรรมการการจัดการความรู้แผนกงานห้องสมุด

ตามคำสั่ง สำนักวิทยบริการและเทคโนโลยีสารสนเทศ มหาวิทยาลัยเทคโนโลยีราชมงคลอีสาน ที่ oleb/๒๕๕๗ เรื่อง แต่งตั้งคณะกรรมการการจัดการความรู้ (Knowledge Management) ประจำ ปีการศึกษา ๒๕๕๗ นั้น เพื่อให้การดำเนินงานการจัดการความรู้แผนกงานห้องสมุด ดำเนินงานได้อย่างมี ประสิทธิภาพ แผนกงาน จึงขอเรียนเชิญคณะกรรมการการจัดการความรู้แผนกงานทุกท่าน เข้าร่วมการจัดการ ความรู้ ครั้งที่ ๑/๒๕๕๗ อย่างพร้อมเพรียงกัน ในวันพฤหัสบดี ที่ ๔ กันยายน ๒๕๕๗ ณ บริเวณหลัง เคาน์เตอร์ ห้องสมุดขั้น ๑ แผนกงานห้องสมุด เวลา ๑๕.๐๐ น. เป็นต้นไป

จึงเรียนมาเพื่อทราบ

วิณา (นางรติมา ปลังกลาง)

รักษาการหัวหน้าแผนกงานห้องสมุด

รับทราย : นายไพล เพราะผักแวน จันเนรงท์ นายเศรษฐะ นายวินิจ การขจัด นายชุมกร จันทเสวต นางสาวอุไรลดา ฐพุทธพงษ์ นางจีราพร ภู่ถนนนอก บญไมตรี นางรัชดาพร າຫາຈສາວວິສາວັໝຍ໌ แสนสุข นางสาวปนิดา ศุณฑึกษา พึ่งอารมณ์ นางสาวอุดมลักษณ์ นางสาววราภรณ์ วังหอม າມາຈສາວຄິທິຍາ นี้วาศานนท์ น่างสาวปราณปริยา ดันสิบุตร

Bornik 22-5 isissul Jacon Accordina Davie Accordina Davie Accordina Davie Accordina Accordina

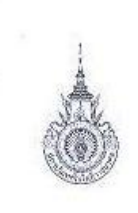

\*\*\*\*\*\*\*\*\*\*\*

แมนกงานห้องสมุด ฝ่ายวิทยบริการ สำนักวิทยบริการและเทคโนโลยีสารสนเทศ มหาวิทยาลัยเทคโนโลยีราชมงคลอีสาน

รายชื่อผู้เข้าร่วมการจัดการความรู้ แผนกงานห้องสมุด -ครั้งที่ ๑/๒๕๕๗ ในวันพฤหัสบดี ที่ ๔ กันยายน ๒๕๕๗ เวลา ๑๔.๐๐ น. เป็นต้นไป ณ บริเวณหลังเคาน์เตอร์ ห้องสมุดขั้น ๑ แผนกงานห้องสมุด

| ลำดับ | ชื่อ - สกุล ค    | ณะกรรมการ                | ดำแหน่ง                      | ลายมีอชื่อ |
|-------|------------------|--------------------------|------------------------------|------------|
| 1     | นายสุเทพ         | ยนต์พิมาย                | รองผู้อำนวยการฝ่ายวิทยบริการ | S-         |
| 2     | นางรดีมา         | ปลั่งกลาง                | รักษาการหัวหน้าแผนกงานฯ      | Frank      |
| 3     | นางสาวอุไรลดา    | ซูพุทธพงษ์               | บรรณารักษ์                   | Olr        |
| Д     | นางจิราพร        | ภู่ถนนนอก                | นักวิชาการศึกษา              | Zomk       |
| 5     | นางสาววิลาวัณย์  | แสนสุข                   | บรรณารักษ์                   | วิงาวัละฯ  |
| 6     | นางรัขดาพร       | บุญไมตรี                 | บรรณารักษ์                   | 32         |
| 7     | นางสาวอุดมลักษณ์ | พึ่งอารมณ์               | บรรณารักษ์                   | Anaiman    |
| 8     | นางสาวปราณปริยา  | ดันดิบุตร                | บรรณารักษ์                   | doradoer   |
| 9     | นางสาวปนิดา      | คุณศึกษา                 | เจ้าหน้าที่บริหารงานทั่วไป   | atalan     |
| 10    | นางสาววราภรณ์    | วังทอม                   | นักวิชาการคอมพิวเตอร์        | born       |
| 11    | นางสาวก็ดียา     | นิวาศาน <mark>นท์</mark> | นักวีชาการคอมพิวเตอร์        | ກີສີເກ     |
| 12    | นายวินิจ         | การขงัด                  | นักเอกสารสนเทศ               | MORY.      |
| 13    | นายเศรษฐะ        | จันณรงค์                 | นักเอกสารสนเทศ               | NE         |
| 14    | นายไพล           | เพราะผักแว่น             | นักเอกสารสนเทศ               | Ano        |
| 15    | นายศุภกร         | จันทเสวด                 | เจ้าพนักงานธุรการ            | do         |

หน้า|32

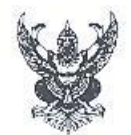

# บันทึกข้อความ

| ส่วเ  | <b>เราชการ</b> มหาวิทยาลัยเทศ | นโลยีราชมงคลอีสาน. สำนักวิทยบริการและเทคโนโลยีสารสนเทศ |  |
|-------|-------------------------------|--------------------------------------------------------|--|
|       | งานวิทยบริการ เ               | เนกงานห้องสมุด. โทรสัพท์ ๒๘๕๐ - ๒๘๕๔                   |  |
| ที่   | หส/เสดส                       | วันที่ ๕ พฤศจิกายน ๒๕๕๗                                |  |
| เรื่อ | ง ขอเซิญเข้าร่วมการจัดกา      | ความร้ ครั้งที่ ๓/๒๕๕๗                                 |  |

เรียน คณะกรรมการการจัดการความรู้แผนกงานห้องสมุด

ตามคำสั่ง สำนักวิทยบริการและเทคโนโลยีสารสนเทศ มหาวิทยาลัยเทคโนโลยีราชมงคลอีสาน ที่ ๐๒๖/๒๕๕๗ เรื่อง แต่งตั้งคณะกรรมการการจัดการความรู้ (Knowledge Management) ประจำ ปีการศึกษา ๒๕๕๗ นั้น เพื่อให้การดำเนินงานการจัดการความรู้แผนกงานห้องสมุด ดำเนินงานได้อย่างมี ประสิทธิภาพ แผนกงาน จึงขอเรียนเชิญคณะกรรมการการจัดการความรู้แผนกงานทุกท่าน เข้าร่วมการจัดการ ความรู้ ครั้งที่ ๒/๒๕๕๗ อย่างพร้อมเพรียงกัน ในวันพฤหัสบดี ที่ ๖ พฤศจิกายน ๒๕๕๗ ณ บริเวณหลัง เคาน์เตอร์ ห้องสมุดชั้น ๑ แผนกงานห้องสมุด เวลา ๑๔.๐๐ น. เป็นต้นไป

จึงเรียนมาเพื่อทราบ

(นางรติมา ปลังกลาง) หัวหน้าแผนกงานห้องสมุด

รับทราบ :

\*\*\*\*\*\*\*\*\*\*\*\*\*\*\*\*\*\*\*\*\*\*\*\*\*\*\*\*\*\*\*

นายไพล เพราะผักแว่น นายเศรษฐะ จับณรงค์ การขจัด นายวินิจ จันทเสวต นายศุภกร บญใมตรี นางรัชดาพร นางสาววีลาวัณย์ แสนสุข นางสาวปนิดา คุณศึกษา พึ่งอารมณ์ นางสาวอุดมลักษณ์ นางสาววรากรณ์ วังหอม นางสาวกิติยา นิวาศานนท์ ตันดิบุตร นางสาวปราณปริยา

Ann. Ann. An Sanjara Man Man Anutan Sanjara Man Anutan Sanjara

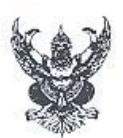

\*\*\*\*\*\*\*\*\*\*\*\*\*\*

# บันทึกข้อความ

| ส่วน   | <b>เราชการ</b> มหาวิทยาลัยเทคโน | โลยีราชมงคลอีสาน    | . สำนักวิทยบริการและเทคโนโลยีสาว | รสนเทฮ |
|--------|---------------------------------|---------------------|----------------------------------|--------|
|        | ฝ่ายวิทยบริการ แผ               | แถงวนห้องสมุด. โท   | เรศัพท์ ๒๘๕๐ - ๒๘๕๔              |        |
| ที่    | พล/ 🗟 🖉                         | วันที่              | ด๕ กุลาคม ๒๕๕๗                   |        |
| เรื่อง | ง ขอเซิญเข้าร่วมการจัดการค      | วามร้ ครั้งที่ ๒/๒๔ | ien -                            |        |

เรียน คณะกรรมการการจัดการความรู้แผนกงานห้องสมุด

ตามคำสั่ง สำนักวิทยบริการและเทคโนโลยีสารสนเทศ มหาวิทยาลัยเทคโนโลยีราขมงคลอีสาน ที่ ๐๒๖/๒๕๕๙ เรื่อง แต่งตั้งคณะกรรมการการจัดการความรู้ (Knowledge Management) ประจำ ปีการศึกษา ๒๕๕๙ นั้น เพื่อให้การดำเนินงานการจัดการความรู้แผนกงานห้องสมุด ดำเนินงานได้อย่างมี ประสิทธิภาพ แผนกงาน จึงขอเรียนเชิญคณะกรรมการการจัดการความรู้แผนกงานทุกท่าน เข้าร่วมการจัดการ ความรู้ ครั้งที่ ๒/๒๕๕๗ อย่างพร้อมเพรียงกัน ในวันพฤหัสบดี ที่ ๑๖ ตุลาคม ๒๕๕๗ ณ บริเวณหลัง เคาน์เตอร์ ห้องสมุดขั้น ๑ แผนกงานห้องสมุด เวลา ๑๔.๐๐ น. เป็นต้นไป

จึงเรียนมาเพื่อทราบ

วนโน (นางรติมา ปลั่งกลาง) รักษาการหัวหน้าแผนกงานห้องสมุด

| นายไพล                   | เพราะผักแว่น            |
|--------------------------|-------------------------|
| นายเศรษฐะ                | จันณรงค์                |
| นายวีนิจ                 | การซงัด                 |
| นายศุภกร                 | จันทเส <mark>ว</mark> ต |
| นางสาวอุโรลดา            | ชูพุทธพงษ์              |
| นางจิร <mark>า</mark> พร | ຄູ່ຄນນນອກ               |
| นางรัชดาพร               | บุญไมตรี                |
| นางสาววิลาวัณย์          | แสนสุข                  |
| นางสาวปนิดา              | คุณศึกษา                |
| นางสาวอุดมลักษณ์         | พึ่งอารมณ์              |
| นางสาววรากรณ์            | วังหอม                  |
| นางสาวกิติยา             | นิวาศานนท์              |
| นางสาวปราณปริยา          | ตันติบุตร               |
|                          |                         |

รับทราบ :

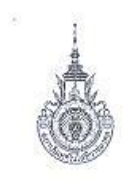

\*\*\*\*\*\*\*\*\*\*\*

แผนกงานห้องสมุด ฝ่ายวิทยบริการ สำนักวิทยบริการและเทคโนโลยีสารสนเทศ มหาวิทยาลัยเทคโนโลยีราชมงคลอีสาน

รายซื่อผู้เข้าร่วมการจัดการความรู้ แผนกงานห้องสมุด ครั้งที่ ๒/๒๕๔๗ ในวันพฤหัสบดี ที่ ๑๖ ตุลาคม ๒๕๕๗ เวลา ๑๔.๐๐ น. เป็นต้นไป ณ บริเวณหลังเคาน์เตอร์ ห้องสมุดชั้น ๑ แผนกงานห้องสมุด

| ำดับ | ชื่อ - สกุล คถ   | นะกรรมการ    | ตำแหน่ง                    | ลายมือชื่อ |
|------|------------------|--------------|----------------------------|------------|
| 1    | นางรดิมา         | ปลั่งกลาง    | รักษาการทั่วหน้าแผนกงานๆ   | Sola       |
| 2    | นางสาวอุไรลดา    | ชูพุทธพงษ์   | บรรณารักษ์                 | Ol         |
| 3    | นางจิราพร        | ภู่ถนนนอก    | นักวิขาการศึกษา            | Form       |
| 4    | นางสาววิลาวัณย์  | แสนสุข       | บรรณารักษ์                 | ว้อาร์ณส   |
| 5    | นางรัชดาพร       | บุญไมตรี     | บรรณารักษ์                 | The        |
| 6    | นางสาวอุดมลักษณ์ | พึ่งอารมณ์   | บรรณารักษ์                 | Brannard   |
| 7    | นางสาวปราณปริยา  | ดันติบุตร    | บรรณารักษ์                 | 1516 134   |
| 8    | นางสาวปนิดา      | คุณศึกษา     | เจ้าหน้าที่บริหารงานทั่วไป | 1 Am       |
| 9    | นางสาววราภรณ์    | วังหอม       | นักวิชาการคอมพิวเตอร์      | anour      |
| 10   | นางสาวกิติยา     | นิวาศานนท์   | นักวิชาการคอมพิวเตอร์      | ก็ติปา     |
| 11   | นายวินิจ         | การซงัด      | นักเอกสารสนเทศ             | NM .       |
| 12   | นายเศรษฐะ        | จันณรงค์     | นักเอกสารสนเทศ             | สาฆักผ่อข  |
| 13   | นายไพล           | เพราะผักแว่น | นักเอกสารสนเทศ             | - ine      |
| 14   | นายศุภกร         | จันทเสวต     | เจ้าพนักงานธุรการ          | p          |

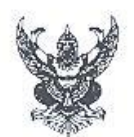

# บันทึกข้อความ

| ส่วน   | <mark>เราชกา</mark> ร มหาวิทยาลัยเทค        | นโลยีราชมงคลอีสาน สำนักวิทยนริการและเทคโนโลยีสารสนเทศ |
|--------|---------------------------------------------|-------------------------------------------------------|
|        | งานวิทยบริการ แ                             | เนกงานห้องสมุด. โทรศัพท์ ๒๘๕๐ - ๒๘๕๔                  |
| ที่    |                                             | วันที่ ๕ พฤศจิกายน ๒๕๕๗                               |
| เรื่อง | <ol> <li>ขอเชิญเข้าร่วมการจัดกา:</li> </ol> | ความรักครั้งที่ ๓/๒๕๕๗                                |

เรียน คณะกรรมการการจัดการความรู้แผนกงานห้องสมุด

ตามคำสั่ง สำนักวิทยบริการและเทคโนโลยีสารสนเทศ มหาวิทยาลัยเทคโนโลยีราชมงคลอีสาน ที่ ๐๒๖/๒๕๕๗ เรื่อง แต่งตั้งคณะกรรมการการจัดการความรู้ (Knowledge Management) ประจำ ปีการศึกษา ๒๕๕๗ นั้น เพื่อให้การดำเนินงานการจัดการความรู้แผนกงานห้องสมุด ตำเนินงานได้อย่างมี ประสิทธิภาพ แผนกงาน จึงขอเรียนเชิญคณะกรรมการการจัดการความรู้แผนกงานทุกท่าน เข้าร่วมการจัดการ ความรู้ ครั้งที่ ๒/๒๕๕๗ อย่างพร้อมเพรียงกัน ในวันพฤหัสบดี ที่ ๖ พฤศจิกายน ๒๕๕๗ ณ บริเวณหลัง เคาน์เตอร์ ห้องสมุดชั้น ๑ แผนกงานห้องสมุด เวลา ๑๔.๐๐ น. เป็นต้นไป

จึงเรียนมาเพื่อทราบ

(นางรติมา ปลั่งกลาง) หัวหน้าแผนกงานห้องสมุด

รับทราบ : นายไพล เพราะผักแว่น จับณรงค์ นายเศรษฐะ การขจัด นາຍวินิจ จันทเสวต นายศุภกร บุญไมตรี นางรัชดาพร นางสาววิสาวัณย์ แสนสุข นางสาวปนิดา คุณศึกษา พึ่งอารมณ์ นางสาวอุดมลักษณ์ วังหอม นางสาววรากรณ์ นิวาศานนท์ นางสาวกิติยา ตันดิบุตร นางสาวปราณปริยา

\*\*\*\*\*\*\*\*\*\*\*\*

ANA. ANA. A. Sur Sarjare Kien Acortan Ana dan

หน้า∣36

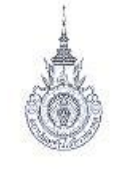

\*\*\*\*\*\*\*\*\*\*\*\*

 $\cap$ 

แผนกงานห้องสมุด ฝ่ายวิทยบริการ สำนักวิทยบริการและเทคโนโลยีสารสนเทศ มหาวิทยาลัยเทคโนโลยีราชมงคลอีสาน

รายชื่อผู้เข้าร่วมการจัดการความรู้ แผนกงานห้องสมุด ครั้งที่ ๓/๒๕๕๗ ในวันพฤหัสบดี ที่ ๖ พฤศจิกายน ๒๕๕๗ เวลา ๑๔.๐๐ น. เป็นต้นไป ณ บริเวณหลังเคาน์เตอร์ ห้องสมุดชั้น ๑ แผนกงานห้องสมุด

| ลำดับ | ชื่อ - สกุล ค          | ณะกรรมการ    | ตำแหน่ง                    | ลายมือชื่อ |
|-------|------------------------|--------------|----------------------------|------------|
| 1     | <mark>นางรติม</mark> า | ปลั่งกลาง    | รักษาการหัวหน้าแผนกงานฯ    | South      |
| 2     | นางรัชดาพร             | บุญไมตรี     | บรรณารักษ์                 | 3hr        |
| 3     | นางสาววิลาวัณย์        | แสนสุข       | บรรณารักษ์                 | วิอาวัณส์  |
| 4     | นางสาวอุดมลักษณ์       | พึ่งอารมณ์   | บรรณารักษ์                 | Gasshar    |
| 5     | นางสาวปราณปริยา        | ดันติบุตร    | บรรณารักษ์                 | alonation  |
| 6     | นางสาวปนิดา            | คุณศึกษา     | เจ้าหน้าที่บริหารงานทั่วไป | 42mg       |
| 7     | นางสาววราภรณ์          | วังหอม       | นักวิชาการคอมพิวเตอร์      | Amaum      |
| 8     | นางสาวกิดิยา           | นิวาศานนท์   | นักวิชาการคอมพิวเตอร์      | Mary       |
| 9     | นายวินิจ               | การซูงัด     | นักเอกสารสนเทศ             | am         |
| 10    | นายเศรษฐะ              | จันณรงค์     | นักเอกสารสนเทศ             | INE        |
| 11    | นายไพล                 | เพราะผักแว่น | นักเอกสารสนเทศ             | Jan        |
| 12    | นายศุภกร               | จันทเสวต     | เจ้าพนักงานธุรการ          | du         |

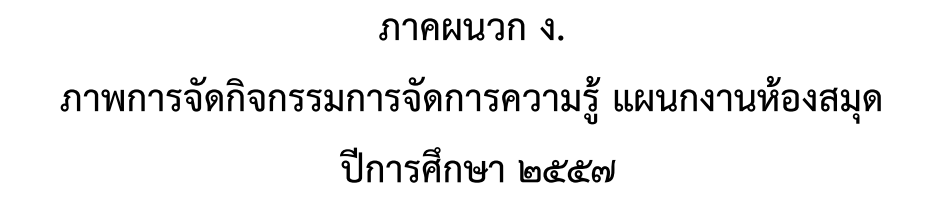

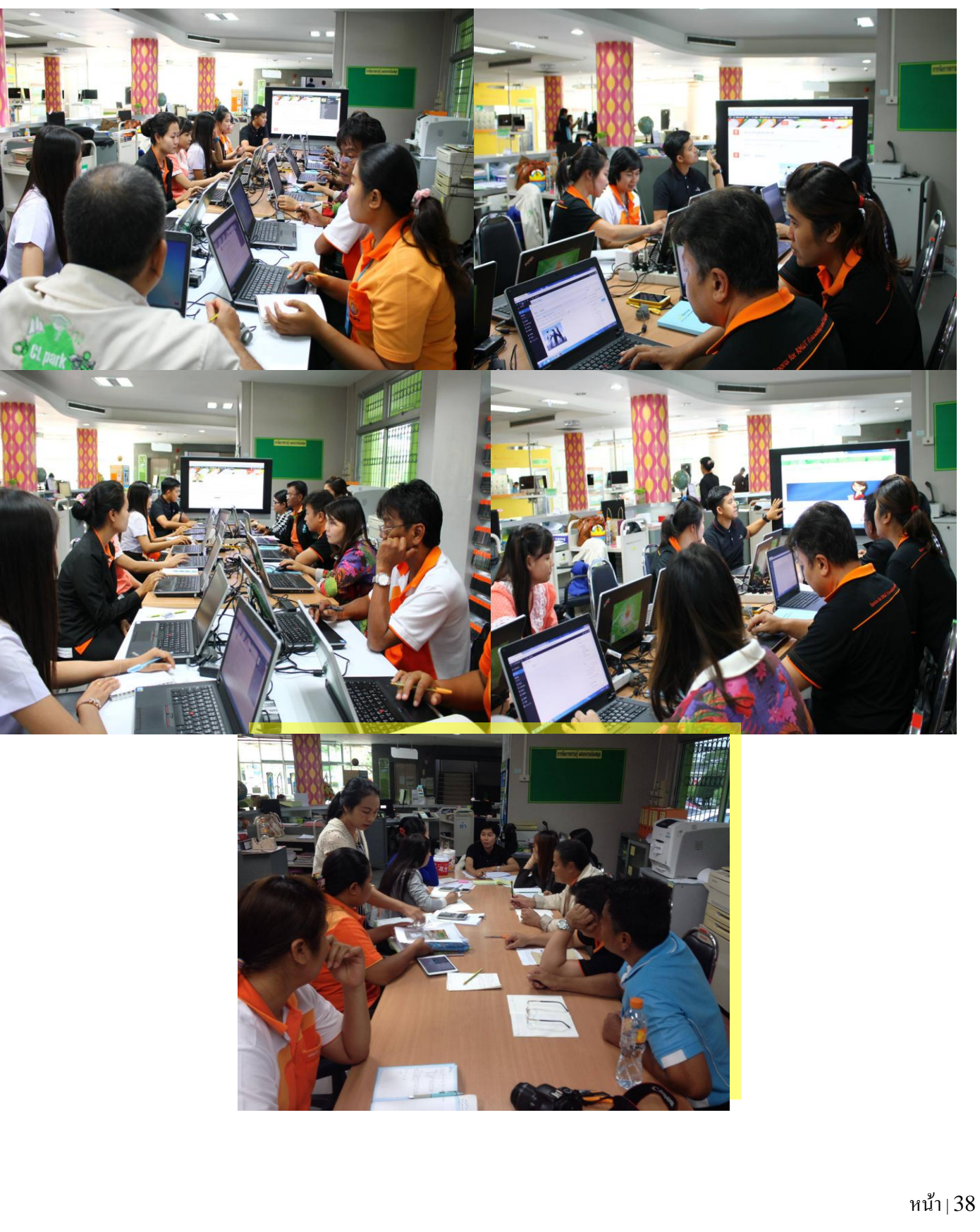

-4 \* -

| <image/>                                                                                                    | Howdy, SarJauf Help  Hold And And And And And And And And And An                                                                                                    |
|----------------------------------------------------------------------------------------------------|----------------------------------------------------------------------------------------------------|
| <complex-block><complex-block><complex-block><complex-block><complex-block></complex-block></complex-block></complex-block></complex-block></complex-block>                                                                                                    | Howdy, 5arjauf                                                                                                    |
|                                                                                                    | Howdy, 5ar5auf Image: Second second secon |
| Autornation login needs to uggrade the settings database, please did i kere to start the uggrade.<br>Castion login needs to uggrade the database, please did i kere to start the uggrade.<br>The set can be managed remotely.<br>The set can be managed remotely.<br>The set can be set can be set can be set can be set can | Howdy, 5arjaıd                                                                                                    |
| <complex-block><complex-block><complex-block><complex-block><complex-block></complex-block></complex-block></complex-block></complex-block></complex-block>                                                                                                    |                                                                                                    |
| <pre>content of the second of the second of</pre>                                                                                                    |                                                                                                    |
| s to the the particulation by particulation by partity particulation by particulation by particulation by pa                                                                                                    |                                                                                                    |
| Bashboard         Windsy         At a Glance         Image: State of the state of the state                                                                                                    |                                                                                                    |
| At a faine     At a faine        At a faine <td></td>                                                                                                    |                                                                                                    |
| act                                                                                                    |                                                                                                    |
| Image: Section and Section and                                                                                                    |                                                                                                    |
| word/ress 4.1 numing Putful theme.     The site can be managed remotely.     word/ress News     word/ress News </td <td>A</td>                                                                                                    | A                                                                                                    |
| <pre>pro mou</pre>                                                                                                    | A                                                                                                    |
| Activity     Nor Str. 1255   1272/b   1272/b                                                                                                    | Å                                                                                                    |
| Activity     Recently Ublished     Nov shy, 1255   Ust 27h, 0852   Ust 27h, 0852   Ust 27h,                                                                                                    | Å                                                                                                    |
| Nov Sh 125                                                                                                    | A                                                                                                    |
| Oct 27th, 1037       #infininganress number distance         Oct 27th, 1240       weakau ABDUINO         Oct 27th, 1240       weakau ABDUINO         Oct 27th, 1240                                                                                                    |                                                                                                    |
| Oct 27th, 08:52 #95fav6astapa   Oct 24th, 12:40 warauk ARDUNNO   Oct 22th, 11:17 Resume Plugin   Comments Prom kamthorm.pi on 1% Ardulino Save data to MySQL Database Server # Promotection (AKMIT) Image: AKMIT Image: AKMIT Image: AKMIT Image: AKMIT Image: AKMIT Image: AKMIT Image: AKMIT Image: AKMIT Image: AKMIT Image: AKMIT Image: AKMIT Image: AKMIT Image: AKMIT Image: AKMIT Image: AKMIT Image: AKMIT Image: AKMIT Image: AKMIT Image: AKMIT Image: AKMIT Image: AKMIT Image: Akmit Image: AKMIT Image: Akmit Image: Akmit </td <td></td>                                                                                                    |                                                                                                    |
| Oct 24th, 12:40       weakab ARDUNNO         Oct 22nd, 11:17       Resume Plugin         Comments       International addition         International addition       International addition         International addition       International addition         International addition       International addition         International addition       International addition         International addition       International addition         International addition       International addition         International addition       International addition         International addition       International addition                                                                                                    |                                                                                                    |
| Oct 22/04, 11:17 Resume Plugin   Comments Introduced 4 & & Ak Intra Controduced 4 & & & Intraduced 2557 Tradicional de California (California) Controduced 4 & & & Intraduced 2557 Tradicional de California (California) Controduced 4 & & & Intraduced 2557 Tradicional de California (California) Controduced 4 & & & Intraduced 4 & & & Intraduced 4 & & & & Intraduced 4 & & & & & Intraduced 4 & & & & & Intraduced 4 & & & & & Intraduced 4 & & & & & Intraduced 4 & & & & & & Intraduced 4 & & & & & & Intraduced 4 & & & & & & & Intraduced 4 & & & & & & & Intraduced 4 & & & & & & Intraduced 4 & & & & & & & Intraduced 4 & & & & & & Intraduced 4 & & & & & & Intraduced 4 & & & & & & Intraduced 4 & & & & & & & Intraduced 4 & & & & & & & Intraduced 4 & & & & & & & Intraduced 4 & & & & & & Intraduced 4 & & & & & & & Intraduced 4 & & & & & & & Intraduced 4 & & & & & & & Intraduced 4 & & & & & & & Intraduced 4 & & & & & & & Intraduced 4 & & & & & & & Intraduced 4 & & & & & & & Intraduced 4 & & & & & & & Intraduced 4 & & & & & & & & Intraduced 4 & & & & & & & Intraduced 4 & & & & & & & Intraduced 4 & & & & & & & & Intraduced 4 & & & & & & & Intraduced 4 & & & & & & & Intraduced 4 & & & & & & & Intraduced 4 & & & & & & & Intraduced 4 & & & & & & & Intraduced 4 & & & & & & & Intraduced 4 & & & & & & & Intraduced 4 & & & & & & & Intraduced 4 & & & & & & Intraduced 4 & & & & & & Intraduced 4 & & & & & & Intraduced 4 & & & & & & Intraduced 4 & & & & & & Intraduced 4 & & & & & & Intraduced 4 & & & & & & Intraduced 4 & & & & & & Intraduced 4 & & & & & & & Intraduced 4 & & & & & & & Intraduced 4 & & & & & & & Intraduced 4 & & & & & & & Intraduced 4 & & & & & & & Intraduced 4 & & & & & & & & Intraduced 4 & & & & & & & & Intraduced 4 & & & & & & & & Intraduced 4 & & & & & & & & & Intraduced 4 & & & & & & & & & & Intraduced 4 & & & & & & & & & & Intraduced 4 & & & & & & & & & & & & & & & & & &                                                                                                    |                                                                                                    |
| Comments<br>We can be reachable between<br>We can be reachable between<br>We can be reachable be reachable between<br>We can be reachable be reachable be                   |                                                                                                    |
| The maintenance of the Arduluno Save data to MySQL Database Server #     The Contract of the Arduluno Save data to MySQL Database Server #     The Contract of the Arduluno Save data to MySQL Database Server #     The Arduluno Save data to MySQL Database Server #     The Arduluno Save data to MySQL Database Se                                                                                                    |                                                                                                    |
| Monore Add Infr. C Torong 2557 Torong 2557                                                                                                    |                                                                                                    |
| http://ara.oarit.rmuti.ac.th/connected/                                                                                                    | n 📑 ┥ 🌓 14:3                                                                                                    |
|                                                                                                    |                                                                                                    |
|                                                                                                    |                                                                                                    |
|                                                                                                    |                                                                                                    |
|                                                                                                    |                                                                                                    |
|                                                                                                    |                                                                                                    |
|                                                                                                    |                                                                                                    |
|                                                                                                    |                                                                                                    |
|                                                                                                    |                                                                                                    |
|                                                                                                    |                                                                                                    |
|                                                                                                    |                                                                                                    |
|                                                                                                    |                                                                                                    |
|                                                                                                    |                                                                                                    |
|                                                                                                    |                                                                                                    |
|                                                                                                    |                                                                                                    |
|                                                                                                    |                                                                                                    |
|                                                                                                    |                                                                                                    |

鮝

#### ภาคผนวก ฉ.

# ระบบบันทึกการแจ้งซ่อมอาคารและครุภัณฑ์ งานวิทยบริการ

\*\*\*\*

\*\*\*

\*\*\*\*

\*\*\*\*

\*\*\*\*

4747

4 F

| 🚯 😤 ระบบแจ้งปัญหากา                                                                             | รดำเนินงาน 🛡 0 🕂 New                                                                                                 | Howdy, suthep                                                                                                    |
|-------------------------------------------------------------------------------------------------|----------------------------------------------------------------------------------------------------|----------------------------------------------------------------------------------------------------|
| Dashboard                                                                                       | Add New Ticket                                                                                                    | Screen Options 🔻                                                                                                    |
| * Posts                                                                                         | หัวข้อปัญหา 🛶 —— c. ระบุหัวข้อปัญหา                                                                                  | Publish 🔺                                                                                                    |
| 97 Media<br>Pages                                                                               | Permalink: http://ara.oarit.rmuti.ac.th/ma-log/ticket/ <mark>หัวข����</mark> ัญทา Edit<br>View Ticket                | Save Draft Preview                                                                                                    |
| Comments                                                                                        | Yisual         Yest                                                                                                  | <ul> <li>Visibility: Public Edit</li> </ul>                                                                                                    |
| Tickets<br>Add New<br>Categories                                                                | File ▼ Edit ▼ Insert ▼ View ▼ Format ▼ Table ▼ Tools ▼<br>В I 66 ⊟ ▼ ⊟ ▼ ≣ Ξ Ξ @ 22 ⊞ ▼ ┺ ↑ / ■ 🗶<br>รายละเอียดปัญหา | <ul> <li>Publish immediately Edit</li> <li>Move to Trash</li> <li>Publish</li> <li>ค. เลือกสังกัดของปัญหา</li> </ul>                                                              |
| <ul> <li>Appearance</li> <li>Plugins</li> <li>Users</li> <li>Tools</li> <li>Settings</li> </ul> | d. ระบุรายละเอียดของปัญหาหรือความต้องการให้ชัดเจน                                                                    | Categories Most Used          All Categories Most Used         Uncategorized         ฐนย์การเรียนด้วยตนเอง         สนง.ผ้ายวิทยบริการ         ห้องสมุด         เทค โนโลยีการศึกษา |
| Collapse menu                                                                                   | p<br>Word count: 0 Draft saved at 2:27:21 nm                                                                         | + Add New Category                                                                                                    |

http://ara.oarit.rmuti.ac.th/log-ma/

### ภาคผนวก ช. แบบฟอร์มใบแจ้งซ่อมพัสดุครุภัณฑ์

| Jan 2   |       | - U 1  |
|---------|-------|--------|
| 1111039 | อมพสด | เครกณฑ |
|         |       |        |

\*\*\*

Ż

เฉขที่.....

แผนกงานท้องสมุด ฝ้ายวิทยบริการ สำนักวิทยบริการและเทคในโลยีสารสนเทศ

#### เรียน หัวหน้าแผนกงานห้องสมุด

ข้าพเจ้า......ขอรายงานพัสดุกรุภัณฑ์ชำรุด ตามรายการต่อไปนี้

| ประเภทครูภัณฑ์ | ยี่ท้อ - วุ่น | รทัสกรุภัณฑ์ | อาการที่ชำรุด / เสียหาย | สถานที่ติดตั้ง |
|----------------|---------------|--------------|-------------------------|----------------|
|                | 1. 1. 1.      |              |                         |                |
|                |               |              |                         |                |
|                |               |              |                         |                |

ถงชื่อ.....

ผู้รายงาน

วันที่ เดือน พ.ศ.

2. ความเห็นของพัสดุแผนกงานๆ

🔾 2.1 ช่อมเอง

| 5. ผลการช่อน / รับก็นพัสดุกรุภัณฑ์ | 🗖 เรียบร้อย | ใบสั่งซื้อ เองที่ |   |
|------------------------------------|-------------|-------------------|---|
|                                    | Structure D | 10040401 0090     |   |
|                                    | - 100 m M   | กงชื่อ            |   |
|                                    |             | (                 | ) |
|                                    |             | ผู้รับของ         |   |
|                                    |             | Sunt              |   |

Arte

พัสดุแผนกงาน หล. รับคืนใบเบ็ก / ใบแจ้งช่อบที่ก่อง เรื่องรับมือด้านมีนการแล้วแสร็จ เพื่อด้านนินการจัดเก็บ

แผนกงานห้องสมุด งานวิทยบริการ สำนักวิทยบริการและเทคโนโลยีสารสนเทศ มหาวิทยาลัยเทคโนโลยีราชมงคลอีสาน http://library.oarit.rmuti.ac.th/ https://www.facebook.com/library.rmutifanpage

\*\*\*